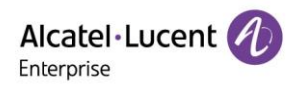

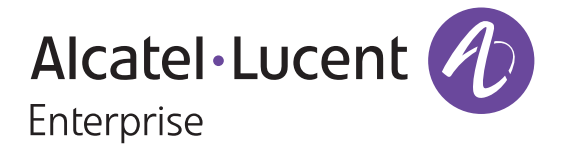

# **Alcatel-Lucent Enterprise**

# Myriad Deskphone M3/M5/M7

# **Release Notes for Version R130**

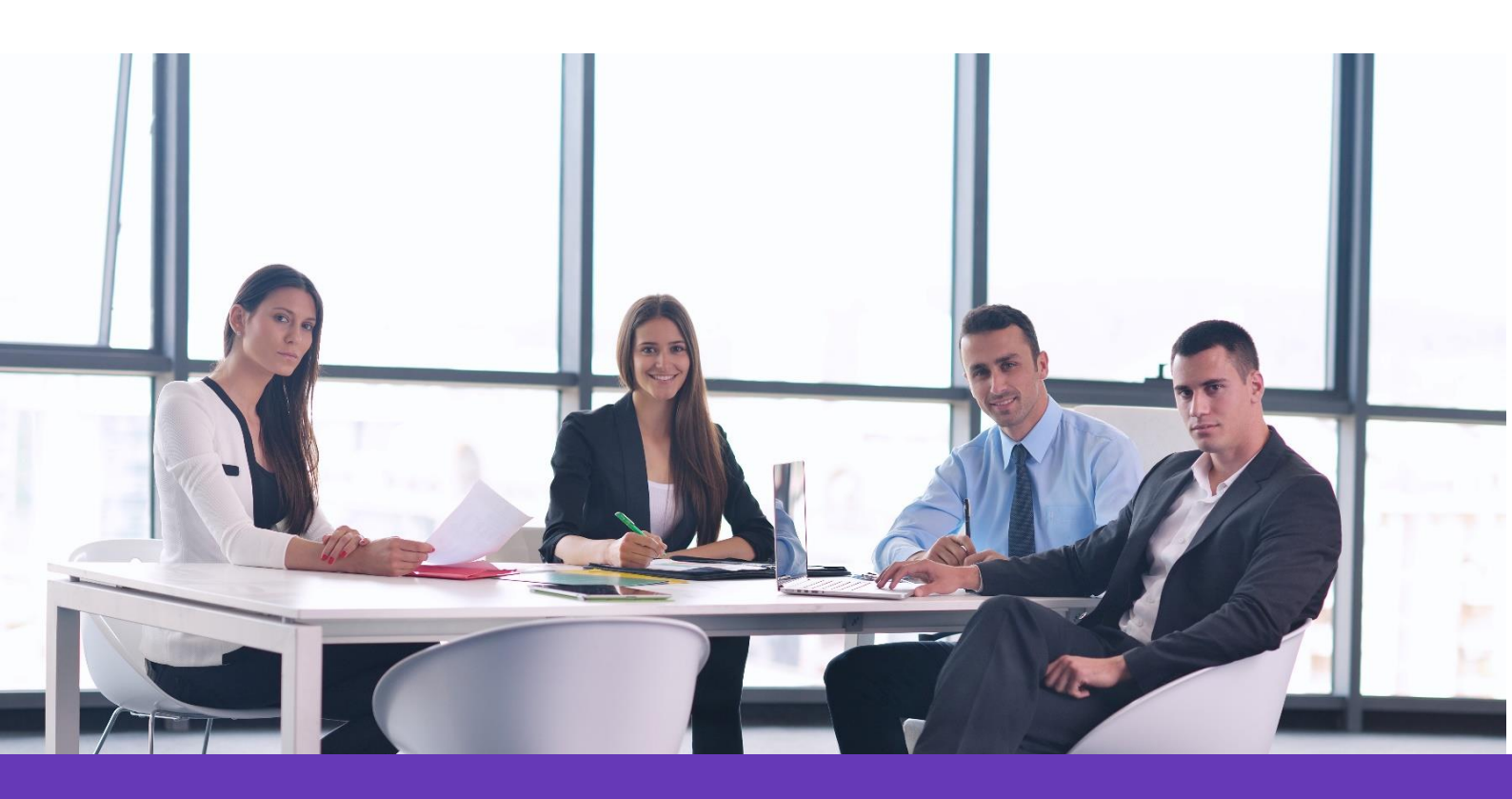

Alcatel Lucent Enterprise Communication Device Business Web: www.aledevice.com; www.al-enterprise.com Email: sales.alesip@al-enterprise.com

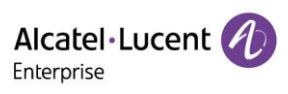

# Contents

| 1. | Intro            | oducti | on                                          |     |  |  |  |  |  |
|----|------------------|--------|---------------------------------------------|-----|--|--|--|--|--|
| 2. | Rele             | ease l | Notes for Version 2.13.01.000.1899          | . 3 |  |  |  |  |  |
|    | 2.1 New Features |        |                                             |     |  |  |  |  |  |
|    | 2.2              | Opti   | mization                                    | . 4 |  |  |  |  |  |
|    | 2.3              | Bug    | Fixes                                       | 13  |  |  |  |  |  |
|    | 2.4              | New    | Features Descriptions                       | 13  |  |  |  |  |  |
|    | 2.4.             | 1      | Action URL                                  | 13  |  |  |  |  |  |
|    | 2.4.2            | 2      | Action URI                                  | 20  |  |  |  |  |  |
|    | 2.4.3            | 3      | Favorite Contacts                           | 23  |  |  |  |  |  |
|    | 2.4.             | 4      | Search Source List in Dialing               | 24  |  |  |  |  |  |
|    | 2.4.             | 5      | Directory List                              | 25  |  |  |  |  |  |
|    | 2.4.             | 6      | Softkey Layout Optimization                 | 25  |  |  |  |  |  |
|    | 2.4.             | 7      | WBM HTTP/HTTPS Port Change                  | 33  |  |  |  |  |  |
|    | 2.4.             | 8      | Three levels of permissions: admin/var/user | 33  |  |  |  |  |  |
|    | 2.4.9            | 9      | User Access Permission                      | 34  |  |  |  |  |  |
|    | 2.4.             | 10     | Audio Hub through BT                        | 36  |  |  |  |  |  |
|    | 2.4.             | 11     | Multicast Paging                            | 37  |  |  |  |  |  |
|    | 2.4.             | 12     | Customizing Ringtone                        | 38  |  |  |  |  |  |
|    | 2.4.             | 13     | Digit Map                                   | 39  |  |  |  |  |  |
|    | 2.4.             | 14     | User Configuration Protection               | 42  |  |  |  |  |  |
|    | 2.4.             | 15     | Parameter to Configure Log Level            | 43  |  |  |  |  |  |
|    | 2.4.             | 16     | DND & FWD Sync                              | 43  |  |  |  |  |  |
|    | 2.4.             | 17     | Push-To-Talk                                | 44  |  |  |  |  |  |
|    | 2.4.             | 18     | Metaswitch Provisioning Optimization        | 45  |  |  |  |  |  |
|    | 2.4.             | 19     | Metaswitch Hot Desking                      | 46  |  |  |  |  |  |
|    | 2.4.2            | 20     | Metaswitch CommPortal Authentication        | 47  |  |  |  |  |  |
|    | 2.4.2            | 21     | Metaswitch Network Contacts                 | 49  |  |  |  |  |  |
|    | 2.4.2            | 22     | Metaswitch Network Call Lists               | 52  |  |  |  |  |  |
|    | 2.4.2            | 23     | Metaswitch Message List                     | 54  |  |  |  |  |  |
|    | 2.4.2            | 24     | Metaswitch ACD                              | 55  |  |  |  |  |  |

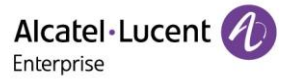

# 1. Introduction

Firmware Version:

Below is the related SW version download path: https://www.aledevice.com/site/download

M3/M5/M7 Deskphone:

- Software version:
  - Sip9000N
  - Sip9000N-header

# 2. Release Notes for Version 2.13.01.000.1899

## 2.1 New Features

- 1) Action URL
- 2) Action URI
- 3) Favorite Contacts
- 4) Search Source List in Dialing
- 5) Directory List
- 6) Softkey Layout Optimization
- 7) WBM HTTP/HTTPS Port Change
- 8) Three levels of Permissions: admin/var/user
- 9) User Access Permission
- 10) Audio Hub through BT
- 11) Multicast Paging
- 12) Customizing Ringtone
- 13) Digit Map
- 14) User Configuration Protection
- 15) Parameter to configure Log Level
- 16) DND & FWD Sync
- 17) Push-To-Talk
- 18) Metaswitch Provisioning Optimization
- 19) Metaswitch Hot Desking
- 20) Metaswitch CommPortal Authentication
- 21) Metaswitch Network Contacts
- 22) Metaswitch Network Call Lists
- 23) Metaswitch Message List
- 24) Metaswitch ACD

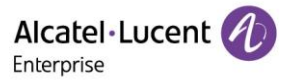

## 2.2 Optimization

1) DND enable/disable prompt enhancement

When DND feature is enabled, a new DND big icon will be displayed on the phone screen.

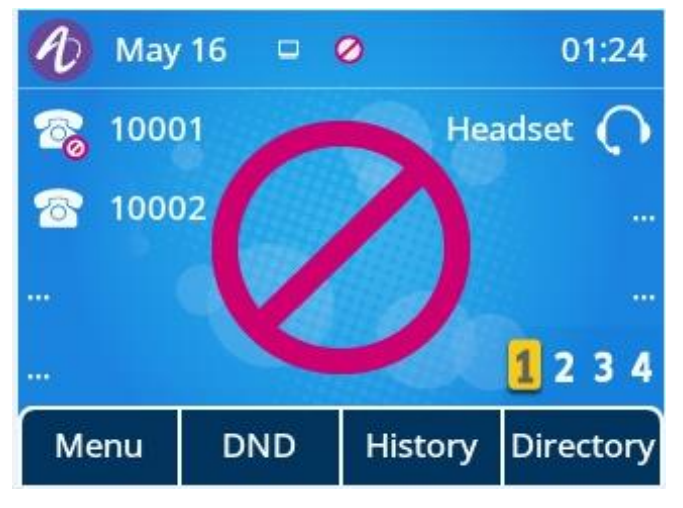

> The feature can be configured by the following parameter in the configuration file:

| ID                       | Туре   | Range                                      | Default<br>value | Description                                                                         |
|--------------------------|--------|--------------------------------------------|------------------|-------------------------------------------------------------------------------------|
| FeatureDNDPro<br>mptMode | Choice | 0 - default mode<br>1 - strong prompt mode | 0                | It enables or disables the IP phone to display a large DND icon on the idle screen. |

2) Programmable keys changed to vertical layout

In R130 release, programmable keys for Myriad series phones are changed to vertical layout.

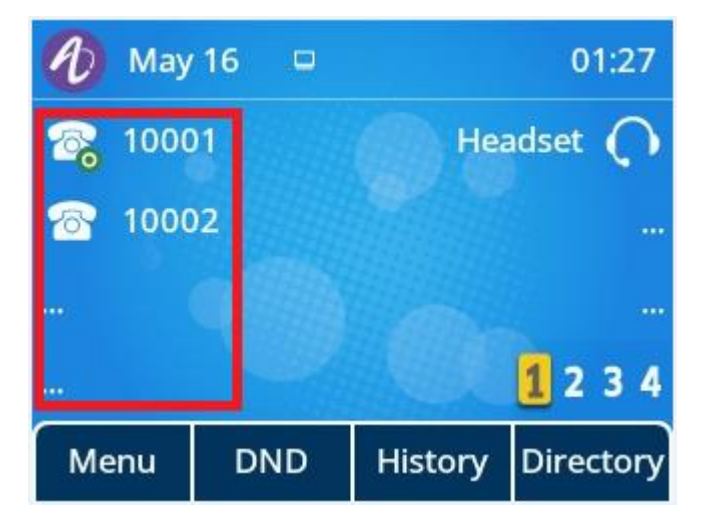

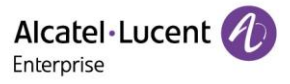

3) Screen capture

In R130 release, the command below is supported to capture the pictures of the phone screen. The picture will be stored in phone catalog "/home/admin". Then the user can export the pictures to a technician for analysis.

#### # screen\_get

Start screen capture... get screen buffer into /home/admin/screen.jpg... screen OK Done. #

#### 4) LDAP Number Optimization

In R130 release, LDAP feature has been optimized and the optimization is aimed at adding softkeys "Detail" and "Option" in the phone MMI, and displaying up to 15 numbers for each contact on the server. There are three types of number attributes for each contact, Office number, Mobile number and Home number. For each attribute, MMI can display up to 5 numbers.

The screenshot below shows the display of a LDAP number which has multiple numbers for each attribute.

| Search           |      |        |         |  |  |  |  |  |
|------------------|------|--------|---------|--|--|--|--|--|
|                  |      |        |         |  |  |  |  |  |
| Ohuar            | ıgxr | 7890   | 1234567 |  |  |  |  |  |
|                  |      |        | 10001   |  |  |  |  |  |
| <b>you10</b> 335 |      |        |         |  |  |  |  |  |
| Back             | Call | Detail | Option  |  |  |  |  |  |

|           | Detail |           | Detail |      |
|-----------|--------|-----------|--------|------|
| Name: Imy |        | Office 4: | 10004  |      |
| Office 1: | 10001  | Office 5: | 10005  |      |
| Office 2: | 10002  | Mobile 1: | 20001  |      |
| Office 3: | 10003  | Mobile 2: | 20002  |      |
| Back      |        | Back      |        | Call |

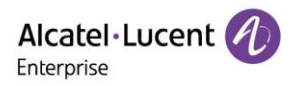

|           | Detail |      | Detail  |       |      |
|-----------|--------|------|---------|-------|------|
| Mobile 3: | 20003  |      | Home 2: | 30002 |      |
| Mobile 4: | 20004  |      | Home 3: | 30003 |      |
| Mobile 5: | 20005  |      | Home 4: | 30004 |      |
| Home 1:   | 30001  |      | Home 5: | 30005 |      |
| Back      |        | Call | Back    |       | Call |

When adding a contact from LDAP to Local contacts, Blacklists or Favorites, this feature supports selecting numbers for Office, Mobile and Other. Press Switch or Left/Right key on the "Add to xxx" page to select numbers.

|            | Add to | Contacts |          | Add to Contacts |   |       |             |    |                 |
|------------|--------|----------|----------|-----------------|---|-------|-------------|----|-----------------|
| Avatar:    |        | <u>(</u> |          | Mobile:         |   | 20001 |             |    | <>              |
| First nam  | e:     |          | Other: 3 |                 | 3 | 30001 |             | <> |                 |
| Last name: |        | my       |          | Account:        |   | A     | ccount 1    |    | <b>&lt;&gt;</b> |
| Office:    |        | 10001 <> |          | Group:          |   | A     | ll Contacts |    | <b>&lt;&gt;</b> |
| Back       |        | Switch   | Save     | Back            |   |       | Switch      | Sa | ve              |

5) If DHCP cannot get IP address, the phone will remove the default IP address displayed and prompt "network unavailable".

In R130 release, if in DHCP mode, the phone cannot get IP address, the default IP address displayed has been removed, the IP address will be displayed as "0.0.0.0" in status menu and prompt "network unavailable" information.

6) Set the time and modify the time format manually via MMI

You can set the time and date manually if the phone cannot obtain the time and date from the NTP time server. You can either configure through WBM or from phone MMI.

Configure from phone MMI

On the phone, go to Menu -> Basic Setting -> Time&Date -> General -> Manual Settings

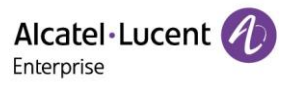

| Manual Settings |        |      |                        |      |     |  |  |  |
|-----------------|--------|------|------------------------|------|-----|--|--|--|
| Date(YMD        | ) 2021 | ]-[  | 5                      | ]-[  | 11  |  |  |  |
| Time(HMS        | 5) 9   | :    | 16                     | :    | 28  |  |  |  |
| Time(HMS        | 5) 9   | :    | 16                     | :    | 28  |  |  |  |
|                 |        |      |                        |      |     |  |  |  |
|                 |        |      |                        |      |     |  |  |  |
| 1810 18         | 1 303  | 12.2 | 1988-1997 (March 1997) | - C. | 126 |  |  |  |

7) Call waiting optimization

In R130 release, the user can configure the call waiting ON/OFF code. When the call waiting feature is enabled, the phone will send the on/off code to the server to activate/de-activate the call waiting feature on the server. If the on/off code is left empty, the phone will enable/disable the call waiting feature locally.

By logging into the phone web interface, you can configure the Call Waiting feature in Features->General:

|                  | Web Based Management   M7                         | Using default password. Please changel English Logout O |
|------------------|---------------------------------------------------|---------------------------------------------------------|
| ≡<br>Ⅲ Status    | General                                           | NOTES<br>Auto Dial Out Timer Setting.                   |
| Version          | General                                           | Tone Setting                                            |
| Accounts         | Auto Dial Out Timer: 5 (0)                        |                                                         |
| Network          | Stutter Tone Enable: 💿 💿                          |                                                         |
| Network          | Dialing Tone Enabled:  Call Number Filter: -0  () |                                                         |
| Provision V      | Call Waiting:                                     |                                                         |
| Phone Keys       | Call Waiting On Code:                             |                                                         |
| ∰ Features       | Call Wating Tone:                                 |                                                         |
| General          | Web Session Expire Time(s): 600                   |                                                         |
| Forward          | Ring Back Timeout: 60  ③                          |                                                         |
| DND              | Call Completion: 💿 💿                              |                                                         |
| Intercom         | Auto Rediai:                                      |                                                         |
| Multicast Paging | Auto Redial Interval(1-60s): 10 ⑦                 | Copyright ALE International 2020                        |
| HotLine          | Auto Redial Times(1~10): 5                        |                                                         |

8) Add no reply forward waiting time option on WBM and MMI

In R130 release, the user can configure the no reply forward waiting time on WBM or phone MMI.

> Configure no reply forward waiting time on WBM

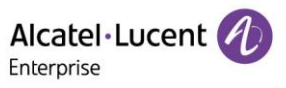

| Alcatel-Lucent<br>Enterprise | Ø | Web Based Management   M7                                                                                                    |            |      | ing default password. Please changel English | Logout 🖒        |
|------------------------------|---|----------------------------------------------------------------------------------------------------|------------|------|----------------------------------------------|-----------------|
|                              | Ξ | Forward                                                                                                    |            |      | NOTES                                        |                 |
| Status                       | ^ |                                                                                                    |            |      | Immediate FWD:                               |                 |
| Version                      |   | Forward                                                                                                    | Custom     | Ø    | Redirect all incoming call<br>party number.  | is to a third-  |
| Accounts                     |   |                                                                                                    |            | •    | Busy FWD:<br>If there is busy, redirect a    | all incoming    |
| Network                      |   | Account:                                                                                                    | Account1 ~ | 0    | calls to a third-party num                   | iber.           |
|                              |   | Forward Method:                                                                                                    | Prefix ~   | 0    | No Reply FWD:                                |                 |
| Account                      | ~ | Immediate FWD:                                                                                                    |            |      | If there is no reply, redire                 | ct all incoming |
| Network                      | ~ | in in the state of the state of |            |      | calls to a third-party num                   | ber.            |
|                              |   | Busy FWD:                                                                                                    |            |      |                                              |                 |
| Provision                    | Ň | No Reply FWD:                                                                                                    | ۰          |      |                                              |                 |
| 🕂 Phone Keys                 | ř | No Reply FWD Phone Number:                                                                                                    |            | 0    |                                              |                 |
| Settings                     | ~ | Forward Duration Noreply (1~60s) :                                                                                                    | 10         | 0    |                                              |                 |
| Features                     | ^ | On Code:                                                                                                    |            | 0    |                                              |                 |
| General                      |   | Off Code:                                                                                                    |            | 0    |                                              |                 |
| Forward                      |   |                                                                                                    |            |      |                                              |                 |
| DND                          |   |                                                                                                    | Sul        | bmit |                                              |                 |
| Intercom                     |   |                                                                                                    |            |      |                                              |                 |
| Multicast Paging             |   |                                                                                                    |            |      | Copyright ALE Internat                       | tional 2020     |
| HotLine                      |   |                                                                                                    |            |      |                                              |                 |

Configure no reply time through phone MMI
 On phone MMI:

| No Answer Forward |       |     |      |  |  |  |  |  |  |
|-------------------|-------|-----|------|--|--|--|--|--|--|
| Delay 10          |       |     |      |  |  |  |  |  |  |
|                   |       |     |      |  |  |  |  |  |  |
|                   |       |     |      |  |  |  |  |  |  |
|                   |       |     |      |  |  |  |  |  |  |
| Back              | Bkspc | 123 | Save |  |  |  |  |  |  |

9) Remote Phone Book Optimization

In R130 release, remote phone book has been optimized by adding softkeys "Option" and "Detail" on Remote Phone Book page.

The pictures below show the remote phone book pages.

| Remote Phone Book1  |               |        |                  | Option           |   |       | Search      |      |       |        |        |
|---------------------|---------------|--------|------------------|------------------|---|-------|-------------|------|-------|--------|--------|
| 666 83001           |               |        | Detail           |                  | m |       |             |      |       |        |        |
| 7200                | 72001 72001   |        |                  | Add to Contacts  |   |       | Mixg Jungle |      |       | 72002  |        |
| Gog                 | Gogoing 72003 |        |                  | Add to Blacklist |   | Oremo | ote123      |      | 10155 |        |        |
| 😨 Mixg Jungle 72002 |               |        | Add to Favorites |                  |   |       |             |      |       |        |        |
| Back                | Call          | Search | Option           | Back             |   |       | Ok          | Back | Call  | Detail | Option |

#### 10) Hold tone optimization

In R130 release, the user can enable/disable hold/held tone and define the interval between subsequent call hold/held tones.

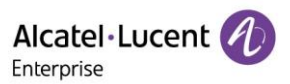

> The following table lists the parameters the user can use to configure call hold/held tone.

| ID                              | Туре                              | Range         | Default value                                                                                    | Description                                                                                                  |
|---------------------------------|-----------------------------------|---------------|--------------------------------------------------------------------------------------------------|----------------------------------------------------------------------------------------------------|
| RFC2543HoldEn<br>able           | BOOLEAN                           | false<br>true | false                                                                                            | It enables or disables the IP phone to<br>use RFC 2543 (c=0.0.0.0) outgoing<br>hold signaling.               |
| AudioCHoldTone                  | LIST[NUMER<br>IC[-<br>60,*],8,74] |               | 0;4;-1;200;420;335;-<br>37;-37;-<br>1;200;0;0;0;0;-<br>1;200;420;335;-37;-<br>37;-1;5000;0;0;0;0 | It configures the tone for the IP phone<br>to play the initial call hold tone.                               |
| HoldUseInactiveE<br>nable       | BOOLEAN                           | false<br>true | false                                                                                            | It enables or disables the phone to use inactive outgoing hold signaling.                                    |
| FeaturePlayHold<br>ToneEnable   | BOOLEAN                           | false<br>true | true                                                                                             | It enables or disables the IP phone to<br>play the call hold tone when you place<br>a call on hold.          |
| FeaturePlayHold<br>ToneDelay    | NUMERIC                           | [3,3600]      | 30                                                                                               | It configures the time (in seconds) to<br>wait for the IP phone to play the initial<br>call hold tone.       |
| FeaturePlayHold<br>ToneInterval | NUMERIC                           | [3,3600]      | 30                                                                                               | It configures the time (in seconds)<br>between subsequent call hold tones.                                   |
| FeaturePlayHeld<br>ToneEnable   | BOOLEAN                           | false<br>true | false                                                                                            | It enables or disables the IP phone to<br>play the call held tone when a call is<br>held by the other party. |
| FeaturePlayHeld<br>ToneDelay    | NUMERIC                           | [3,3600]      | 30                                                                                               | It configures the time (in seconds) to<br>wait for the IP phone to play the initial<br>call held tone.       |
| FeaturePlayHeld<br>ToneInterval | NUMERIC                           | [3,3600]      | 30                                                                                               | It configures the time (in seconds)<br>between subsequent call held tones.                                   |

### 11) WBM with history list

In R130 release, the "History" feature is added to the phone web (Contact Manager->History) to display history list.

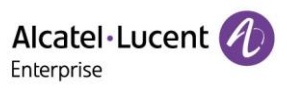

| Alcatel·Lucent 🕖  | Web Based Management   M5 |          |                    |                    |                  | e change! English Logout ()                                                      |
|-------------------|---------------------------|----------|--------------------|--------------------|------------------|----------------------------------------------------------------------------------|
| Ξ                 | History                   |          |                    |                    |                  | NOTES                                                                            |
| HotLine           | History                   |          |                    |                    |                  | It records all the phone calls of the<br>device and can be filtered according to |
| ACD               |                           |          |                    | All                | Calls ~          | different rules.                                                                 |
| Sip               | Date                      | Time     | Local Identity     | Name               | Number           |                                                                                  |
| Action URL        | 1 🤯 Thursday, May 13      | 10:45 AM | Account 1          | 30.1.201.63        | 30.1.201.63      |                                                                                  |
| Remote Control    | 2 ●¥ Thureday May 13      | 3:00 AM  | Account 1          | 30 1 201 64        | 30 1 201 64      |                                                                                  |
| Contact Manager   |                           | 5.00741  | Account            | 50.1.201.04        | 50.1201.04       |                                                                                  |
| Local Directory   |                           | Total 2  | 10/page V Previou: | s Page <b>1</b> Ne | ext Page Go to 1 |                                                                                  |
| LDAP              |                           |          |                    |                    |                  |                                                                                  |
| Remote Phone Book |                           |          |                    |                    |                  |                                                                                  |
| History           |                           |          |                    |                    |                  |                                                                                  |

#### 12) PNP/DHCP Enable/Disable

In R130 release, the user can enable/disable PNP/DHCP provisioning. The user can also select to use IPv4 or IPv6 custom DHCP option according to the network environment. The IPv4 or IPv6 custom DHCP option must be in accordance with the one defined in the DHCP server.

> The following table lists the parameter you can use to configure PnP provisioning.

| ID                 | Туре    | Range | Default value | Description                         |
|--------------------|---------|-------|---------------|-------------------------------------|
| DeviceProvisionPnP | BOOLEAN | false | true          | It apphas or disable DND function   |
| Enable             |         | true  |               | It enables of disable PNP function. |

> The following table lists the parameters you can use to configure DHCP provisioning.

| ID                                      | Туре                                                                                                    | Range         | Default value | Description                                                                           |
|-----------------------------------------|----------------------------------------------------------------------------------------------------|---------------|---------------|---------------------------------------------------------------------------------------|
| DeviceProvisionDHC<br>PEnable           | BOOLEAN                                                                                                    | false<br>true | true          | It enables or disable DHCP option to acquire auto provision server URL.               |
| DeviceProvisionDHC<br>PCustomOption     | CUSTOM::REGEXP<br>[^((1[2][8-9] 1[3-<br>9]\d 2[0-4]\d 25[0-<br>4])(\$ ;)){0,3}\$]                                                                                                    |               | empty         | It configures the IPv4 custom DHCP option for requesting provisioning server address. |
| DeviceProvisionDHC<br>PCustomOptionIPv6 | CUSTOM::REGEXP<br>[^((13[5-9] 14[1-<br>2] 14[4-9] 1[5-<br>9]\d [2-9]\d\d [1-<br>9]\d\d\d [1-<br>5]\d\d\d 6[0-<br>4]\d\d\d 65[1-<br>4]\d\d 655[1-<br>2]\d 6553[1-<br>5])(\$ ;)){0,3}\$] |               | empty         | It configures the IPv6 custom DHCP option for requesting provisioning server address. |

13) Auto Provisioning Optimization

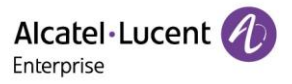

- In R130 release, the Auto Provision process will be executed after finishing the initialization. After the phone boots up, it will request configuration files through the acquired URL in sequence. The sequence of auto provision execution is DHCP->PNP->Local->EDS->RDDS. At any of the five steps, once the phone can download the configuration files successfully, the phone will exit auto provision process.
- In R130 release, the phone supports relative path and can customize the name of request configuration files.

| ······································ |      |         |                              |                                                      |  |  |
|----------------------------------------|------|---------|------------------------------|------------------------------------------------------|--|--|
| ID                                     | Туре | Range   | Default value                | Description                                          |  |  |
| DeviceProvisionFileFi<br>rst           | TEXT | [0,511] | config.xml                   | It configures the first request configuration file.  |  |  |
| DeviceProvisionFileS<br>econd          | TEXT | [0,511] | config.\$model.<br>xml       | It configures the second request configuration file. |  |  |
| DeviceProvisionFileT<br>hird           | TEXT | [0,511] | DeviceProvisio<br>nFileThird | It configures the third request configuration file.  |  |  |

The following table lists the parameters you can use to configure the customized configuration file.

In R130 release, in the auto provision process, two kinds of timeout mechanisms have been added for some abnormal scenarios. It provides a clearer definition of some behaviors of phone in network issues and can also improve the efficiency of the auto provision process.

The following table lists the parameters you can use to configure settings for timeout in the auto provision process.

| ID                                    | Туре    | Range   | Default value | Description                                                                                   |
|---------------------------------------|---------|---------|---------------|-----------------------------------------------------------------------------------------------|
| DeviceNetworkConne<br>ctExpiredTime   | NUMERIC | [1,20]  | 10            | It configures the timeout interval (in seconds) to transfer a file for HTTP/HTTPS connection. |
| DeviceProvisionAtte<br>mptExpiredTime | NUMERIC | [1,300] | 20            | It configures the timeout interval (in seconds) to transfer a file via auto provisioning.     |

In R130 release, a new parameter **DeviceProvisionImmediateUpdateTimes** has been added to prevent the phone from looping indefinitely to execute the auto provision process, which may be caused by the existing parameter DeviceProvisionServerUrl in the configuration file.

The following table lists the parameters you can use to configure the settings for multistage request mechanism.

| ID                                      | Туре    | Range  | Default value | Description                                                                                                    |
|-----------------------------------------|---------|--------|---------------|----------------------------------------------------------------------------------------------------|
| DeviceProvisionImme<br>diateUpdateTimes | NUMERIC | [0,20] | 0             | It configures the times of Auto<br>provision the phone executes if the<br>phone gets the new Auto provision<br>Url. |

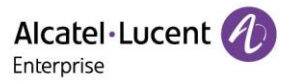

In R130 release, the phones support restoring the parameters to default values via auto provision. When you want to restore several parameters to default values, you just need to modify the parameters in configuration file below without the need to factory reset the phone:

Original:

<setting id="FeatureDndEnable" value="true" override="true"/>

Change:

<setting id="FeatureDndEnable" define="default" override="true"/>

After the phone downloads the configuration file, the parameter FeatureDndEnable will be changed to default value.

#### 14) Wi-Fi Optimization (MMI Wi-Fi Manager)

In R130 release, M3/M5/M7 phones support storing up to 5 frequently used wireless networks on your phone and specifying the priority for them. You can configure the priority of AP by pressing the "Move up" or "Move down" button as indicated in the following screenshots.

| Wi-Fi Manager |     | Option  |           |        | Wi-Fi Manager |          |    |      |     |         |        |
|---------------|-----|---------|-----------|--------|---------------|----------|----|------|-----|---------|--------|
| alpha         |     |         | Edit      |        |               | lungma10 |    |      |     |         |        |
| lungma10      |     |         | Move up   |        |               | alpha    |    |      |     |         |        |
|               |     |         | Move down |        |               |          |    |      |     |         |        |
|               |     |         |           | Delete |               |          |    |      |     |         |        |
| Back          | Add | Connect | Option    | Back   |               |          | Ok | Back | Add | Connect | Option |

In R130 release, the phones also provide Wi-Fi status to show the information of currently connected Wi-Fi.

|            | Wi         | -Fi       |       | Wi-Fi Status |    |           |         |
|------------|------------|-----------|-------|--------------|----|-----------|---------|
| Wi-Fi      |            | Enabled   | < 3   | Wi-Fi Stat   | us | Connected |         |
| Wi-Fi Stat | us: lungma | 10 Connec | ted   | SSID         |    | lungma10  |         |
| Wi-Fi Man  | ager       |           |       | Security     |    | WPA[2] P  | sк      |
| 🛜 lungma10 |            |           |       | Channel      |    | 1 (2412 K | Hz(T3)) |
| Back       |            | Scan      | Enter | Back         |    |           |         |

> The following table lists the parameters you can use to configure Wi-Fi.

| ID                           | Туре    | Range         | Default<br>value | Description                                 |
|------------------------------|---------|---------------|------------------|---------------------------------------------|
| DeviceWifiFunctionE<br>nable | BOOLEAN | false<br>true | true             | It enables or disables the Wi-Fi feature.   |
| DeviceWifiEnable             | BOOLEAN | false<br>true | false            | It activates or deactivates the Wi-Fi mode. |

Alcatel · Lucent

| DeviceNetworkRedun<br>dancyMode | CHOICE   | 0 - WIFI only<br>1 - WIFI<br>preferentially<br>2 - Wired<br>preferentially | 1     | It configures preferential network type.                                                                                               |
|---------------------------------|----------|----------------------------------------------------------------------------|-------|----------------------------------------------------------------------------------------------------|
| DeviceWifi[1-5]Ssid             | TEXT     |                                                                            | empty | It configures the AP SSIDs.                                                                                                    |
| DeviceWifi[1-<br>5]EapAuthMode  | CHOICE   | 0 – NONE<br>1 - MSCHAPV2<br>2 - GTC<br>3 – PAP<br>4 - MSCHAP               | 0     | It configures the authentication method of AP.                                                                                         |
| DeviceWifi[1-<br>5]Password     | PASSWORD |                                                                            | empty | If "WPA/WPA2 PSK" is chosen, this parameter will be used. The length should be $>=8$ and $<=63$ .                                      |
| DeviceWifi[1-<br>5]Priority     | CHOICE   | 1-1<br>2-2<br>3-3<br>4-4<br>5-5                                            | 1     | It configures the priority of the<br>wireless network for the IP phone.<br>5 is the highest priority, and 1 is the<br>lowest priority. |

## 2.3 Bug Fixes

| List of Bugs Fixed                                                                                           |
|----------------------------------------------------------------------------------------------------|
| The number is not hidden when calling to an LDAP contact.                                                    |
| Disable account and then enable account, the account status shows "Registering" first, then "Register Fail". |
| Sometimes, two lines of call information in the conference page are the same.                                |
| Unplug WiFi dongle in Getting IPinterface, re-enter also shows Getting IP                                    |
| Wrong color of switch label in WiFi setting                                                                  |

# 2.4 New Features Descriptions

#### 2.4.1 Action URL

Action URL allows IP phones to interact with web server applications by sending an HTTP or HTTPS GET request.

You can specify a URL that triggers a GET request when a specified event occurs. Action URL can only be triggered by the pre-defined events (for example, Open DND). The valid URL format is: http(s)://IP address of the server/help.xml?.

An HTTP or HTTPS GET request may contain a variable name and a variable value, separated by "=". Each variable value starts with \$ in the query part of the URL. The valid URL format is: http(s)://IP address of server/help.xml?variable name=\$ variable value. The variable name can be customized by users, while the

variable value is pre-defined. For example, a URL "http://192.168.1.10/help.xml?mac=\$mac" is specified for the event Mute, and \$mac will be dynamically replaced with the MAC address of the IP phone when the IP phone mutes a call.

> The following table lists the pre-defined events for action URL.

| Event                | Description                                                                                     |
|----------------------|-------------------------------------------------------------------------------------------------|
| Setup Completed      | When the IP phone completes startup.                                                            |
| Register Succeeded   | When the IP phone successfully registers an account.                                            |
| Unregistered         | When the IP phone logs out of the registered account.                                           |
| Registration Failed  | When the IP phone fails to register an account.                                                 |
| Off Hook             | When the IP phone is off hook.                                                                  |
| On Hook              | When the IP phone is on hook.                                                                   |
| Incoming Call        | When the IP phone receives an incoming call.                                                    |
| Reject Incoming Call | When the IP phone rejects an incoming call.                                                     |
| Answer Incoming Call | When the IP phone answers a new call.                                                           |
| Outgoing Call        | When the IP phone places a call.                                                                |
| Cancel Outgoing Call | When the phone cancels an outgoing call in the ring-back state.                                 |
| Remote Busy          | When an outgoing call is rejected.                                                              |
| Call Remote Canceled | When the remote party cancels the outgoing call in the ringing state.                           |
| Missed Call          | When the IP phone misses a call.                                                                |
| Call Established     | When the IP phone establishes a call.                                                           |
| Call Terminated      | When the IP phone terminates a call.                                                            |
| DND Enabled          | When the IP phone enables the DND mode.                                                         |
|                      | <b>Note:</b> When the DND mode is Phone, the phone sends the action URL for all accounts;       |
|                      | When the DND mode is Custom, the phone only sends the action URL for the corresponding account. |
| DND Disabled         | When the IP phone disables the DND mode.                                                        |
|                      | Note: When the DND mode is Phone, the phone sends the action URL for all accounts;              |
|                      | When the DND mode is Custom, the phone only sends the action URL for the corresponding account. |

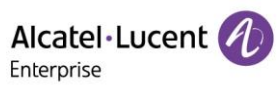

| Immediate Forward Enabled  | When the IP phone enables the Immediate forward.                                                    |
|----------------------------|----------------------------------------------------------------------------------------------------|
|                            | Note: When the forward mode is Phone, the phone sends the action URL for all accounts;              |
|                            | When the forward mode is Custom, the phone only sends the action URL for the corresponding account. |
| Immediate Forward Disabled | When the IP phone disables Immediate Forward.                                                       |
|                            | Note: When the forward mode is Phone, the phone sends the action URL for all accounts;              |
|                            | When the forward mode is Custom, the phone only sends the action URL for the corresponding account. |
| Busy Forward Enabled       | When the IP phone enables Busy Forward.                                                             |
|                            | Note: When the forward mode is Phone, the phone sends the action URL for all accounts;              |
|                            | When the forward mode is Custom, the phone only sends the action URL for the corresponding account. |
| Busy Forward Disabled      | When the IP phone disables Busy Forward.                                                            |
|                            | Note: When the forward mode is Phone, the phone sends the action URL for all accounts;              |
|                            | When the forward mode is Custom, the phone only sends the action URL for the corresponding account. |
| No Reply Forward Enabled   | When the IP phone enables No Reply Forward.                                                         |
|                            | Note: When the forward mode is Phone, the phone sends the action URL for all accounts;              |
|                            | when the forward mode is Custom, the phone only sends the action URL for the corresponding account. |
| No Reply Forward Disabled  | When the IP phone disables No Reply Forward.                                                        |
|                            | Note: When the forward mode is Phone, the phone sends the action URL for all accounts;              |
|                            | When the forward mode is Custom, the phone only sends the action URL for the corresponding account. |
| Forward Incoming Call      | When the IP phone forwards an incoming call.                                                        |
| Call Transfer              | When the IP phone transfers a call.                                                                 |
| Blind Transfer             | When the IP phone performs the blind transfer.                                                      |
| Attended Transfer          | When the IP phone performs the semi-attended/attended transfer.                                     |
| Transfer Failed            | When the IP phone fails to transfer a call.                                                         |
| Transfer Failed            | When the IP phone completes transferring a call.                                                    |

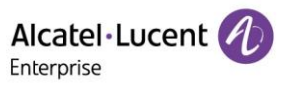

| Call Waiting Enabled   | When the IP phone enables the call waiting.                   |
|------------------------|---------------------------------------------------------------|
| Call Waiting Enabled   | When the IP phone disables the call waiting.                  |
| Call Hold              | When the IP phone places a call on hold.                      |
| Call Resume            | When the IP phone resumes a held call.                        |
| Mute                   | When the IP phone mutes a call.                               |
| UnMute                 | When the IP phone un-mutes a call.                            |
| IP Changed             | When the IP address of the IP phone changes.                  |
| Idle To Busy           | When the state of the IP phone changes from idle to busy.     |
| Busy To Idle           | When the state of phone changes from busy to idle.            |
| Auto provision Start   | When the IP phone starts auto provisioning.                   |
| Auto provision Finish  | When the IP phone completes auto provisioning via power on.   |
| Headset                | When the IP phone presses the HEADSET key.                    |
| Handfree               | When the IP phone presses the Speakerphone key.               |
| Peripheral Information | When the accessory is unplugged or plugged.                   |
| VPN IP                 | When the phone IP address assigned by the VPN server changes. |
| Reboot                 | When the IP phone starts reboot.                              |
| Reset                  | When the IP phone starts reset.                               |
| Screen Active          | When the IP phone screen is active.                           |
| Screen Inactive        | When the IP phone screen is inactive.                         |
| Conference Established | When the IP phone establishes a conference.                   |

> The following table lists pre-defined variable values.

| Variable Value | Description                           |
|----------------|---------------------------------------|
| \$mac          | The MAC address of the IP phone.      |
| \$ip           | The IP address of the IP phone.       |
| \$model        | The IP phone model.                   |
| \$firmware     | The firmware version of the IP phone. |

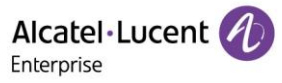

| \$active_Url        | The SIP URI of the current account when the IP phone places a call, receives an incoming call or establishes a call.                           |
|---------------------|----------------------------------------------------------------------------------------------------|
| \$active_user       | The user part of the SIP URI for the current account when the IP phone places a call, receives an incoming call or establishes a call.         |
| \$active_host       | The host part of the SIP URI for the current account when the IP phone places a call, receives an incoming call or establishes a call.         |
| \$local             | The SIP URI of the caller when the IP phone places a call.<br>The SIP URI of the callee when the IP phone receives an incoming call.           |
| \$remote            | The SIP URI of the callee when the IP phone places a call.<br>The SIP URI of the caller when the IP phone receives an incoming call.           |
| \$display_local     | The display name of the caller when the IP phone places a call.<br>The display name of the callee when the IP phone receives an incoming call. |
| \$display_remote    | The display name of the callee when the IP phone places a call.<br>The display name of the caller when the IP phone receives an incoming call. |
| \$call_id           | The call-id of the active call.                                                                                                    |
| \$callerID          | The display name of the caller when the IP phone receives an incoming call.                                                                    |
| \$calledNumber      | The phone number of the callee when the IP phone places a call.                                                                                |
| \$addon_number      | The number of connected Addon.                                                                                                    |
| \$udisk_number      | The number of connected USB flash drives.                                                                                                    |
| \$usbheadset_number | The number of connected USB headset devices.                                                                                                   |
| \$vpn_ip            | The phone IP address assigned by the VPN server.                                                                                               |

> The following table lists the parameters you can use to configure action URL.

| ID                             | Туре | Range   | Default<br>value | Description                                                                  |
|--------------------------------|------|---------|------------------|------------------------------------------------------------------------------|
| ActionUrlSetupComplete<br>d    | TEXT | [0,511] | empty            | It configures the action URL the phone sends after startup.                  |
| ActionUrlRegisterSuccee<br>ded | TEXT | [0,511] | empty            | It configures the action URL the phone sends after an account is registered. |

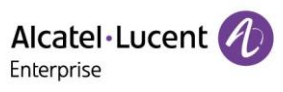

| ActionUrlRegisterFailed              | TEXT | [0,511] | empty | It configures the action URL the phone sends after account registration failed.                                             |
|--------------------------------------|------|---------|-------|----------------------------------------------------------------------------------------------------|
| ActionUrlUnregistered                | TEXT | [0,511] | empty | It configures the action URL the phone sends after an account is unregistered.                                              |
| ActionUrlOffHook                     | TEXT | [0,511] | empty | It configures the action URL the phone sends when off hook.                                                                 |
| ActionUrlOnHook                      | TEXT | [0,511] | empty | It configures the action URL the phone sends when on hook.                                                                  |
| ActionUrlIncomingCall                | TEXT | [0,511] | empty | It configures the action URL the phone sends when receiving an incoming call.                                               |
| ActionUrlRejectIncoming<br>Call      | TEXT | [0,511] | empty | It configures the action URL the phone sends when rejecting an incoming call.                                               |
| ActionUrlAnswerIncoming<br>Call      | TEXT | [0,511] | empty | It configures the action URL the<br>phone sends when answering a new<br>incoming call.                                      |
| ActionUrlOutgoingCall                | TEXT | [0,511] | empty | It configures the action URL the phone sends when placing a call.                                                           |
| ActionUrlCancelOutgoing<br>Call      | TEXT | [0,511] | empty | It configures the action URL the<br>phone sends when canceling the<br>outgoing call in the ring-back state.                 |
| ActionUrlRemoteBusy                  | TEXT | [0,511] | empty | It configures the action URL the<br>phone sends when the outgoing call is<br>rejected.                                      |
| ActionUrlCallRemoteCan<br>celed      | TEXT | [0,511] | empty | It configures the action URL the<br>phone sends when the remote party<br>cancels the outgoing call in the ringing<br>state. |
| ActionUrlMissedCall                  | TEXT | [0,511] | empty | It configures the action URL the phone sends when missing a call.                                                           |
| ActionUrlCallEstablished             | TEXT | [0,511] | empty | It configures the action URL the phone sends when establishing a call.                                                      |
| ActionUrlCallTerminated              | TEXT | [0,511] | empty | It configures the action URL the phone sends when terminating a call.                                                       |
| ActionUrlDNDEnabled                  | TEXT | [0,511] | empty | It configures the action URL the phone sends when DND feature is activated.                                                 |
| ActionUrlDNDDisabled                 | TEXT | [0,511] | empty | It configures the action URL the phone sends when DND feature is deactivated.                                               |
| ActionUrlImmediateForw<br>ardEnabled | TEXT | [0,511] | empty | It configures the action URL the<br>phone sends when the always forward<br>feature is activated.                            |

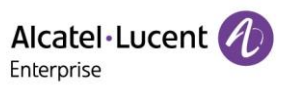

| ardDisabled     Phone sends when the Inmediate<br>Forward feature is deactivated.       ActionUrlBusyForwardEn<br>abled     TEXT     [0.511]     empty<br>entry     It configures the action URL the<br>phone sends when the busy forward<br>feature is activated.       ActionUrlBusyForwardDis<br>default     TEXT     [0.511]     empty<br>entry     It configures the action URL the<br>phone sends when the no reply<br>forward feature is activated.       ActionUrlNoReplyForwardDisabled     TEXT     [0.511]     empty<br>entry     It configures the action URL the<br>phone sends when the no reply<br>forward feature is activated.       ActionUrlNoReplyForwardDisabled     TEXT     [0.511]     empty<br>entry     It configures the action URL the<br>phone sends when the no reply<br>forward feature is deactivated.       ActionUrlForwardIncomin<br>gCall     TEXT     [0.511]     empty<br>entry     It configures the action URL the<br>phone sends when performing a<br>incoming call.       ActionUrlBindTransfer     TEXT     [0.511]     empty<br>entry     It configures the action URL the<br>phone sends when performing a<br>itransfer.       ActionUrlAttendedTransfe<br>r     TEXT     [0.511]     empty<br>entry     It configures the action URL the<br>phone sends when performing a<br>itransfer.       ActionUrlAttendedTransfe<br>r     TEXT     [0.511]     empty<br>entry     It configures the action URL the<br>phone sends when performing a<br>ittende/semi-attended transfer.       ActionUrlCallWaitingEnab<br>led     TEXT     [0.511]     empty<br>entry     It configures the action URL the<br>phone sends                                                                                           | ActionUrlImmediateForw   | TEXT | [0,511] | empty | It configures the action URL the       |
|----------------------------------------------------------------------------------------------------|--------------------------|------|---------|-------|----------------------------------------|
| ActionUrlBusyForwardEn<br>ActionUrlBusyForwardEn<br>abledTEXT[0,511]<br>(0,511]empty<br>emptyIt configures the action URL the<br>phone sends when the busy forward<br>feature is activated.ActionUrlBusyForwardIs<br>abledTEXT[0,511]emptyIt configures the action URL the<br>phone sends when the busy forward<br>feature is deactivated.ActionUrlNoReplyForwar<br>dEnabledTEXT[0,511]emptyIt configures the action URL the<br>phone sends when the or reply<br>forward feature is deactivated.ActionUrlNoReplyForwar<br>gCallTEXT[0,511]emptyIt configures the action URL the<br>phone sends when the or reply<br>forward feature is deactivated.ActionUrlForwardIncomin<br>gCallTEXT[0,511]emptyIt configures the action URL the<br>phone sends when performing a<br>transfer.ActionUrlCallTransfer<br>rTEXT[0,511]emptyIt configures the action URL the<br>phone sends when performing a bind<br>transfer.ActionUrlRandedTransfer<br>rTEXT[0,511]emptyIt configures the action URL the<br>phone sends when performing a bind<br>transfer.ActionUrlTransferFailed<br>dTEXT[0,511]emptyIt configures the action URL the<br>phone sends when performing a a<br>attended/semi-attended transfer.ActionUrlTransferFailed<br>bedTEXT[0,511]emptyIt configures the action URL the<br>phone sends when completing a call<br>transfer.ActionUrlCallWaitingEnab<br>bedTEXT[0,511]emptyIt configures the action URL the<br>phone sends when the call waiting<br>feature is deabed.ActionUrlCallWaitingDisa<br>bed<                                                                                                    | ardDisabled              |      |         |       | phone sends when the Immediate         |
| ActionUrlBusyForwardEn<br>abledTEXT[0.511]emptyIt configures the action URL the<br>phone sends when the busy forward<br>feature is activated.ActionUrlBusyForwardDis<br>abledTEXT[0.511]emptyIt configures the action URL the<br>phone sends when the busy forward<br>feature is deactivated.ActionUrlNoReplyForward<br>dEnabledTEXT[0.511]emptyIt configures the action URL the<br>phone sends when the no reply<br>forward feature is adexivated.ActionUrlNoReplyForward<br>dEnabledTEXT[0.511]emptyIt configures the action URL the<br>phone sends when the no reply<br>forward feature is adexivated.ActionUrlForwardIncomin<br>gCallTEXT[0.511]emptyIt configures the action URL the<br>phone sends when the no reply<br>forward feature is adexivated.ActionUrlCallTransferTEXT[0.511]emptyIt configures the action URL the<br>phone sends when performing a<br>transfer.ActionUrlAltendedTransferTEXT[0.511]emptyIt configures the action URL the<br>phone sends when performing a<br>transfer.ActionUrlTransferFailedTEXT[0.511]emptyIt configures the action URL the<br>phone sends when performing a<br>transfer.ActionUrlTransferFailedTEXT[0.511]emptyIt configures the action URL the<br>phone sends when completing a call<br>transfer.ActionUrlTransferFailedTEXT[0.511]emptyIt configures the action URL the<br>phone sends when completing a call<br>transfer.ActionUrlCallWaitingEnabTEXT[0.511]emptyIt configures the action URL the<br>phone sends when call wai                                                                                                    |                          |      |         |       | Forward feature is deactivated.        |
| abled         phone sends when the busy forward<br>feature is activated.           ActionUrl/BusyForwarDis<br>abled         TEXT         [0,511]         empty         It configures the action URL the<br>phone sends when the or reply<br>forward feature is deactivated.           ActionUrlNoReplyForwar<br>dEnabled         TEXT         [0,511]         empty         It configures the action URL the<br>phone sends when the or reply<br>forward feature is activated.           ActionUrlNoReplyForwar<br>dDisabled         TEXT         [0,511]         empty         It configures the action URL the<br>phone sends when the or reply<br>forward feature is deactivated.           ActionUrlForwardIncomin<br>gCall         TEXT         [0,511]         empty         It configures the action URL the<br>phone sends when performing an<br>incoming call.           ActionUrlCallTransfer         TEXT         [0,511]         empty         It configures the action URL the<br>phone sends when performing a<br>transfer.           ActionUrlAttendedTransfer<br>r         TEXT         [0,511]         empty         It configures the action URL the<br>phone sends when performing an<br>attended/semi-attended transfer.           ActionUrlTransferFailed<br>d         TEXT         [0,511]         empty         It configures the action URL the<br>phone sends when to call waiting<br>teature is enabled.           ActionUrlTransferFinishe<br>led         TEXT         [0,511]         empty         It configures the action URL the<br>phone sends when completing a call<br>transfer. <t< td=""><td>ActionUrlBusyForwardEn</td><td>TEXT</td><td>[0,511]</td><td>empty</td><td>It configures the action URL the</td></t<> | ActionUrlBusyForwardEn   | TEXT | [0,511] | empty | It configures the action URL the       |
| ActionUrlBusyForwardDis<br>abledTEXT[0,511]<br>(0,511]empty<br>emptyIt configures the action URL the<br>phone sends when the busy forward<br>feature is deactivated.ActionUrlNoReplyForward<br>dEnabledTEXT[0,511]emptyIt configures the action URL the<br>phone sends when the no reply<br>forward feature is activated.ActionUrlNoReplyForward<br>dDisabledTEXT[0,511]emptyIt configures the action URL the<br>phone sends when the no reply<br>forward feature is activated.ActionUrlForwardIncomin<br>gCallTEXT[0,511]emptyIt configures the action URL the<br>phone sends when forwarding an<br>incoming call.ActionUrlCallTransferTEXT[0,511]emptyIt configures the action URL the<br>phone sends when performing a<br>transfer.ActionUrlBlindTransferTEXT[0,511]emptyIt configures the action URL the<br>phone sends when performing a bilnd<br>transfer.ActionUrlTransferFailedTEXT[0,511]emptyIt configures the action URL the<br>phone sends when performing an<br>attended transfer.ActionUrlTransferFailedTEXT[0,511]emptyIt configures the action URL the<br>phone sends when the failing to transfer a<br>call.ActionUrlCallWaitingEnabTEXT[0,511]emptyIt configures the action URL the<br>phone sends when the call waiting<br>feature is disabled.ActionUrlCallWaitingDisaTEXT[0,511]emptyIt configures the action URL the<br>phone sends when the call waiting<br>feature is disabled.ActionUrlCallUnholdTEXT[0,511]emptyIt configures the action URL the<br>phone                                                                                                    | abled                    |      |         |       | phone sends when the busy forward      |
| ActionUrIBusyForwardDia       TEXT       [0,511]       empty       It configures the action URL the phone sends when the busy forward feature is deactivated.         ActionUrINoReplyForwar dEXT       TEXT       [0,511]       empty       It configures the action URL the phone sends when the no reply forward feature is action uRL the phone sends when the no reply forward feature is action URL the phone sends when the no reply forward feature is action URL the phone sends when the no reply forward feature is deactivated.         ActionUrIForwardIncomin gCall       TEXT       [0,511]       empty       It configures the action URL the phone sends when the no reply forward feature is deactivated.         ActionUrICallTransfer       TEXT       [0,511]       empty       It configures the action URL the phone sends when performing a lind transfer.         ActionUrICallTransfer       TEXT       [0,511]       empty       It configures the action URL the phone sends when performing a lind transfer.         ActionUrIAtendedTransfer       TEXT       [0,511]       empty       It configures the action URL the phone sends when performing an attended/semi-attended transfer.         ActionUrITransferFailed       TEXT       [0,511]       empty       It configures the action URL the phone sends when the call waiting feature is enabled.         ActionUrICallWaitingDisa       TEXT       [0,511]       empty       It configures the action URL the phone sends when the call waiting feature is disabled.         ActionUrIC                                                                                                    |                          |      |         |       | feature is activated.                  |
| abledPhone sends when the busy forward<br>feature is deactivated.ActionUrINoReplyForwar<br>dEnabledTEXT[0,511]emptyIt configures the action URL the<br>phone sends when the no reply<br>forward feature is activated.ActionUrINoReplyForwar<br>dDisabledTEXT[0,511]emptyIt configures the action URL the<br>phone sends when the no reply<br>forward feature is deactivated.ActionUrIForwardIncomin<br>gCallTEXT[0,511]emptyIt configures the action URL the<br>phone sends when forwarding an<br>incoming call.ActionUrICalITransfer<br>rTEXT[0,511]emptyIt configures the action URL the<br>phone sends when performing a<br>transfer.ActionUrIAlIIIransfer<br>rTEXT[0,511]emptyIt configures the action URL the<br>phone sends when performing a<br>transfer.ActionUrIAtiendedTransfer<br>rTEXT[0,511]emptyIt configures the action URL the<br>phone sends when performing an<br>attended/semi-attended transfer.ActionUrITransferFailed<br>dTEXT[0,511]emptyIt configures the action URL the<br>phone sends when performing an<br>attended/semi-attended transfer.ActionUrITransferFinishe<br>dTEXT[0,511]emptyIt configures the action URL the<br>phone sends when the call waiting<br>realing.ActionUrICalIWaitingEnab<br>ledTEXT[0,511]emptyIt configures the action URL the<br>phone sends when the call waiting<br>reature is disabled.ActionUrICalIUnholdTEXT[0,511]emptyIt configures the action URL the<br>phone sends when the call waiting<br>reature is disabled.ActionUrI                                                                                                    | ActionUrlBusyForwardDis  | TEXT | [0,511] | empty | It configures the action URL the       |
| ActionUrINoReplyForwar<br>dEnabledTEXT[0,511]empty<br>emptyIt configures the action URL the<br>phone sends when the no reply<br>forward feature is activated.ActionUrINoReplyForwar<br>dDisabledTEXT[0,511]emptyIt configures the action URL the<br>phone sends when the no reply<br>forward feature is deactivated.ActionUrIForwardIncomin<br>gCallTEXT[0,511]emptyIt configures the action URL the<br>phone sends when the no reply<br>forward feature is deactivated.ActionUrICallTransfer<br>actionUrIBiIndTransferTEXT[0,511]emptyIt configures the action URL the<br>phone sends when performing a<br>transfer.ActionUrIAttendedTransfer<br>rTEXT[0,511]emptyIt configures the action URL the<br>phone sends when performing a bilind<br>transfer.ActionUrITransferFailed<br>dTEXT[0,511]emptyIt configures the action URL the<br>phone sends when performing an<br>attended transfer.ActionUrITransferFailed<br>dTEXT[0,511]emptyIt configures the action URL the<br>phone sends when the call waiting<br>real.ActionUrICallWaitingEnab<br>ledTEXT[0,511]emptyIt configures the action URL the<br>phone sends when the call waiting<br>real.ActionUrICallWaitingDisa<br>bledTEXT[0,511]emptyIt configures the action URL the<br>phone sends when the call waiting<br>real.ActionUrICallUholdTEXT[0,511]emptyIt configures the action URL the<br>phone sends when the call waiting<br>real.ActionUrICallWaitingDisa<br>bledTEXT[0,511]emptyIt configures the action URL t                                                                                                    | abled                    |      |         |       | phone sends when the busy forward      |
| ActionUrlNoReptyForwar<br>dEnabledTEXT[0,511]emptyIt configures the action URL the<br>phone sends when the no reply<br>forward feature is activated.ActionUrlNoReptyForwar<br>dDisabledTEXT[0,511]emptyIt configures the action URL the<br>phone sends when the no reply<br>forward feature is acacivated.ActionUrlForwardIncomin<br>gCallTEXT[0,511]emptyIt configures the action URL the<br>phone sends when forwarding an<br>incoming call.ActionUrlCallTransferTEXT[0,511]emptyIt configures the action URL the<br>phone sends when forwarding an<br>incoming call.ActionUrlBlindTransferTEXT[0,511]emptyIt configures the action URL the<br>phone sends when performing a<br>transfer.ActionUrlAltendedTransferTEXT[0,511]emptyIt configures the action URL the<br>phone sends when performing a blind<br>transfer.ActionUrlTransferFailedTEXT[0,511]emptyIt configures the action URL the<br>phone sends when performing an<br>attended/semi-attended transfer.ActionUrlTransferFinishe<br>ddTEXT[0,511]emptyIt configures the action URL the<br>phone sends when failing to transfer a<br>call.ActionUrlCallWaitingDisa<br>bledTEXT[0,511]emptyIt configures the action URL the<br>phone sends when the call waiting<br>feature is enabled.ActionUrlCallUnholdTEXT[0,511]emptyIt configures the action URL the<br>phone sends when the call waiting<br>feature is disabled.ActionUrlCallUnholdTEXT[0,511]emptyIt configures the action URL the<br>phone sends when the call w                                                                                                    |                          |      |         |       | feature is deactivated.                |
| dEnabledPhone sends when the no reply<br>forward feature is activated.ActionUrINOReplyForward<br>dDisabledTEXT[0,511]emptyIt configures the action URL the<br>phone sends when the no reply<br>forward feature is deactivated.ActionUrIForwardIncomin<br>gCallTEXT[0,511]emptyIt configures the action URL the<br>phone sends when forwarding an<br>incoming call.ActionUrICalITransferTEXT[0,511]emptyIt configures the action URL the<br>phone sends when performing a<br>transfer.ActionUrIBlindTransferTEXT[0,511]emptyIt configures the action URL the<br>phone sends when performing a<br>transfer.ActionUrIAttendedTransferTEXT[0,511]emptyIt configures the action URL the<br>phone sends when performing an<br>attended/semi-attended transfer.ActionUrITransferFailedTEXT[0,511]emptyIt configures the action URL the<br>phone sends when performing an<br>attended/semi-attended transfer.ActionUrITransferFinishe<br>dTEXT[0,511]emptyIt configures the action URL the<br>phone sends when completing a call<br>transfer.ActionUrICalIWaitingDisa<br>bledTEXT[0,511]emptyIt configures the action URL the<br>phone sends when the call waiting<br>feature is anabled.ActionUrICalIUnholdTEXT[0,511]emptyIt configures the action URL the<br>phone sends when the call waiting<br>feature is isabled.ActionUrICalIWaitingDisa<br>bledTEXT[0,511]emptyIt configures the action URL the<br>phone sends when the call waiting<br>feature is disabled.ActionUrICalIUnholdTEXT                                                                                                    | ActionUrlNoReplyForwar   | TEXT | [0,511] | empty | It configures the action URL the       |
| ActionUrINoReplyForwar<br>dDisabledTEXT[0,511]emptyIt configures the action URL the<br>phone sends when the no reply<br>forward feature is deactivated.ActionUrIForwardIncomin<br>gCallTEXT[0,511]emptyIt configures the action URL the<br>phone sends when forwarding an<br>incoming call.ActionUrICalITransferTEXT[0,511]emptyIt configures the action URL the<br>phone sends when performing a<br>transfer.ActionUrIBindTransferTEXT[0,511]emptyIt configures the action URL the<br>phone sends when performing a<br>transfer.ActionUrIAltendedTransferTEXT[0,511]emptyIt configures the action URL the<br>phone sends when performing a blind<br>transfer.ActionUrIAtendedTransferTEXT[0,511]emptyIt configures the action URL the<br>phone sends when performing an<br>attended/semi-attended transfer.ActionUrITransferFailedTEXT[0,511]emptyIt configures the action URL the<br>phone sends when failing to transfer a<br>call.ActionUrITransferFinishe<br>ddTEXT[0,511]emptyIt configures the action URL the<br>phone sends when the call waiting<br>feature is anabled.ActionUrICalIWaitingEnab<br>ledTEXT[0,511]emptyIt configures the action URL the<br>phone sends when the call waiting<br>feature is disabled.ActionUrICalIUholdTEXT[0,511]emptyIt configures the action URL the<br>phone sends when the call waiting<br>feature is disabled.ActionUrICalIIVaitingEnab<br>ledTEXT[0,511]emptyIt configures the action URL the<br>phone sends when placing a call on <br< td=""><td>dEnabled</td><td></td><td></td><td></td><td>phone sends when the no reply</td></br<>                                                                                                    | dEnabled                 |      |         |       | phone sends when the no reply          |
| ActionUrINoReplyForwar<br>dDisabledTEXT[0,511]emptyIt configures the action URL the<br>phone sends when the no reply<br>forward feature is deactivated.ActionUrIForwardIncomin<br>gCallTEXT[0,511]emptyIt configures the action URL the<br>phone sends when forwarding an<br>incoming call.ActionUrICalITransferTEXT[0,511]emptyIt configures the action URL the<br>phone sends when forwarding an<br>incoming call.ActionUrIBIIndTransferTEXT[0,511]emptyIt configures the action URL the<br>phone sends when performing a<br>transfer.ActionUrIAttendedTransferTEXT[0,511]emptyIt configures the action URL the<br>phone sends when performing a bilnd<br>transfer.ActionUrITransferFailedTEXT[0,511]emptyIt configures the action URL the<br>phone sends when performing an<br>attended/transfer.ActionUrITransferFinishe<br>dTEXT[0,511]emptyIt configures the action URL the<br>phone sends when failing to transfer a<br>call.ActionUrICalIWaitingEnab<br>ledTEXT[0,511]emptyIt configures the action URL the<br>phone sends when the call waiting<br>feature is enabled.ActionUrICalIWaitingDisa<br>bledTEXT[0,511]emptyIt configures the action URL the<br>phone sends when placing a call on<br>hold.ActionUrICalIUnholdTEXT[0,511]emptyIt configures the action URL the<br>phone sends when the call waiting<br>feature is disabled.ActionUrICalIUnholdTEXT[0,511]emptyIt configures the action URL the<br>phone sends when placing a call on<br>hold.A                                                                                                    |                          |      |         |       | forward feature is activated.          |
| dDisabledTEXT[0,511]emptyphone sends when the no reply<br>forward feature is deactivated.ActionUrlForwardIncomin<br>gCallTEXT[0,511]emptyIt configures the action URL the<br>phone sends when performing a<br>transfer.ActionUrlCallTransferTEXT[0,511]emptyIt configures the action URL the<br>phone sends when performing a<br>transfer.ActionUrlBlindTransferTEXT[0,511]emptyIt configures the action URL the<br>phone sends when performing a blind<br>transfer.ActionUrlAttendedTransferTEXT[0,511]emptyIt configures the action URL the<br>phone sends when performing a blind<br>transfer.ActionUrlTransferFailedTEXT[0,511]emptyIt configures the action URL the<br>phone sends when performing an<br>attended/transfer.ActionUrlTransferFinishe<br>dTEXT[0,511]emptyIt configures the action URL the<br>phone sends when completing a call<br>transfer.ActionUrlCallWaitingEnab<br>ledTEXT[0,511]emptyIt configures the action URL the<br>phone sends when the call waiting<br>feature is enabled.ActionUrlCallHoldTEXT[0,511]emptyIt configures the action URL the<br>phone sends when placing a call on<br>hold.ActionUrlCallHoldTEXT[0,511]emptyIt configures the action URL the<br>phone sends when placing a call on<br>hold.ActionUrlCallUnholdTEXT[0,511]emptyIt configures the action URL the<br>phone sends when the call waiting<br>feature is disabled.ActionUrlCallHoldTEXT[0,511]emptyIt configures the ac                                                                                                    | ActionUrlNoReplyForwar   | TEXT | [0,511] | empty | It configures the action URL the       |
| ActionUrlForwardIncomin<br>gCallTEXT[0,511]emptyIt configures the action URL the<br>phone sends when forwarding an<br>incoming call.ActionUrlCallTransfer<br>ActionUrlBlindTransferTEXT[0,511]emptyIt configures the action URL the<br>phone sends when performing a<br>transfer.ActionUrlBlindTransfer<br>rTEXT[0,511]emptyIt configures the action URL the<br>phone sends when performing a<br>transfer.ActionUrlAttendedTransfer<br>rTEXT[0,511]emptyIt configures the action URL the<br>phone sends when performing an<br>attended/seni-attended transfer.ActionUrlTransferFailed<br>ddTEXT[0,511]emptyIt configures the action URL the<br>phone sends when performing an<br>attended/seni-attended transfer.ActionUrlTransferFailed<br>ledTEXT[0,511]emptyIt configures the action URL the<br>phone sends when completing a call<br>transfer.ActionUrlCallWaitingEnab<br>ledTEXT[0,511]emptyIt configures the action URL the<br>phone sends when the call waiting<br>feature is enabled.ActionUrlCallWaitingDisa<br>bledTEXT[0,511]emptyIt configures the action URL the<br>phone sends when placing a call on<br>hold.ActionUrlCallUnholdTEXT[0,511]emptyIt configures the action URL the<br>phone sends when placing a call on<br>hold.ActionUrlCallUnholdTEXT[0,511]emptyIt configures the action URL the<br>phone sends when the call waiting<br>feature is disabled.ActionUrlCallUnholdTEXT[0,511]emptyIt configures the action URL the<br>phone sends when resuming a                                                                                                    | dDisabled                |      |         |       | phone sends when the no reply          |
| ActionUrlForwardIncomin<br>gCallTEXT[0,511]emptyIt configures the action URL the<br>phone sends when forwarding an<br>incoming call.ActionUrlCallTransferTEXT[0,511]emptyIt configures the action URL the<br>phone sends when performing a<br>transfer.ActionUrlBlindTransferTEXT[0,511]emptyIt configures the action URL the<br>phone sends when performing a blind<br>transfer.ActionUrlAttendedTransferTEXT[0,511]emptyIt configures the action URL the<br>phone sends when performing a blind<br>transfer.ActionUrlAttendedTransferTEXT[0,511]emptyIt configures the action URL the<br>phone sends when performing an<br>attended/semi-attended transfer.ActionUrlTransferFailedTEXT[0,511]emptyIt configures the action URL the<br>phone sends when failing to transfer a<br>call.ActionUrlCallWaitingEnabTEXT[0,511]emptyIt configures the action URL the<br>phone sends when the call waiting<br>feature is enabled.ActionUrlCallWaitingDisaTEXT[0,511]emptyIt configures the action URL the<br>phone sends when the call waiting<br>feature is disabled.ActionUrlCallWaitingDisaTEXT[0,511]emptyIt configures the action URL the<br>phone sends when placing a call on<br>hold.ActionUrlCallUnholdTEXT[0,511]emptyIt configures the action URL the<br>phone sends when placing a call on<br>hold.ActionUrlCallUnholdTEXT[0,511]emptyIt configures the action URL the<br>phone sends when resuming a hold<br>call.ActionUrlCallUnholdTEXT[0,                                                                                                    |                          |      |         |       | forward feature is deactivated.        |
| gCallphone sends when forwarding an<br>incoming call.ActionUrlCallTransferTEXT[0,511]emptyIt configures the action URL the<br>phone sends when performing a<br>transfer.ActionUrlBlindTransferTEXT[0,511]emptyIt configures the action URL the<br>phone sends when performing a blind<br>transfer.ActionUrlAttendedTransferTEXT[0,511]emptyIt configures the action URL the<br>phone sends when performing an<br>attended/semi-attended transfer.ActionUrlTransferFailedTEXT[0,511]emptyIt configures the action URL the<br>phone sends when performing an<br>attended/semi-attended transfer.ActionUrlTransferFailedTEXT[0,511]emptyIt configures the action URL the<br>phone sends when completing a call.ActionUrlTransferFinishe<br>dTEXT[0,511]emptyIt configures the action URL the<br>phone sends when completing a call<br>transfer.ActionUrlCallWaitingDisa<br>bledTEXT[0,511]emptyIt configures the action URL the<br>phone sends when the call waiting<br>feature is enabled.ActionUrlCallUnholdTEXT[0,511]emptyIt configures the action URL the<br>phone sends when placing a call on<br>hold.ActionUrlCallUnholdTEXT[0,511]emptyIt configures the action URL the<br>phone sends when placing a call on<br>hold.ActionUrlCallUnholdTEXT[0,511]emptyIt configures the action URL the<br>phone sends when resuming a hold<br>call.ActionUrlCallUnholdTEXT[0,511]emptyIt configures the action URL the<br>phone sends when resuming a call. <td>ActionUrlForwardIncomin</td> <td>TEXT</td> <td>[0,511]</td> <td>empty</td> <td>It configures the action URL the</td>                                                                                                    | ActionUrlForwardIncomin  | TEXT | [0,511] | empty | It configures the action URL the       |
| ActionUrlCallTransferTEXT[0,511]emptyIt configures the action URL the<br>phone sends when performing a<br>transfer.ActionUrlBindTransferTEXT[0,511]emptyIt configures the action URL the<br>phone sends when performing a blind<br>transfer.ActionUrlAttendedTransfeTEXT[0,511]emptyIt configures the action URL the<br>phone sends when performing an<br>attended/semi-attended transfer.ActionUrlTransferFailedTEXT[0,511]emptyIt configures the action URL the<br>phone sends when performing an<br>attended/semi-attended transfer.ActionUrlTransferFailedTEXT[0,511]emptyIt configures the action URL the<br>phone sends when performing an<br>attended/semi-attended transfer.ActionUrlTransferFinishe<br>dTEXT[0,511]emptyIt configures the action URL the<br>phone sends when failing to transfer a<br>call.ActionUrlCallWaitingEnab<br>bledTEXT[0,511]emptyIt configures the action URL the<br>phone sends when the call waiting<br>feature is enabled.ActionUrlCallWaitingDisa<br>bledTEXT[0,511]emptyIt configures the action URL the<br>phone sends when the call waiting<br>feature is disabled.ActionUrlCallUnholdTEXT[0,511]emptyIt configures the action URL the<br>phone sends when placing a call on<br>hold.ActionUrlCallUnholdTEXT[0,511]emptyIt configures the action URL the<br>phone sends when resuming a hold<br>call.ActionUrlCallUnholdTEXT[0,511]emptyIt configures the action URL the<br>phone sends when resuming a call.ActionUrlCall                                                                                                    | gCall                    |      |         |       | phone sends when forwarding an         |
| ActionUrlCallTransferTEXT[0,511]emptyIt configures the action URL the<br>phone sends when performing a<br>transfer.ActionUrlBlindTransferTEXT[0,511]emptyIt configures the action URL the<br>phone sends when performing a blind<br>transfer.ActionUrlAttendedTransferTEXT[0,511]emptyIt configures the action URL the<br>phone sends when performing a blind<br>transfer.ActionUrlAttendedTransferTEXT[0,511]emptyIt configures the action URL the<br>phone sends when performing an<br>attended/semi-attended transfer.ActionUrlTransferFailedTEXT[0,511]emptyIt configures the action URL the<br>phone sends when failing to transfer a<br>call.ActionUrlCallWaitingEnabTEXT[0,511]emptyIt configures the action URL the<br>phone sends when completing a call<br>transfer.ActionUrlCallWaitingDisaTEXT[0,511]emptyIt configures the action URL the<br>phone sends when the call waiting<br>feature is enabled.ActionUrlCallHoldTEXT[0,511]emptyIt configures the action URL the<br>phone sends when the call waiting<br>feature is disabled.ActionUrlCallUnholdTEXT[0,511]emptyIt configures the action URL the<br>phone sends when placing a call on<br>hold.ActionUrlCallUnholdTEXT[0,511]emptyIt configures the action URL the<br>phone sends when resuming a hold<br>call.ActionUrlCallUnholdTEXT[0,511]emptyIt configures the action URL the<br>phone sends when muting a call.ActionUrlCallUnholdTEXT[0,511]emptyIt confi                                                                                                    |                          |      |         |       | incoming call.                         |
| ActionUrlBlindTransferTEXT[0,511]emptyIt configures the action URL the<br>phone sends when performing a blind<br>transfer.ActionUrlAttendedTransfe<br>rTEXT[0,511]emptyIt configures the action URL the<br>phone sends when performing an<br>attended/semi-attended transfer.ActionUrlTransferFailed<br>dTEXT[0,511]emptyIt configures the action URL the<br>phone sends when performing an<br>attended/semi-attended transfer.ActionUrlTransferFailed<br>dTEXT[0,511]emptyIt configures the action URL the<br>phone sends when failing to transfer a<br>call.ActionUrlTransferFinishe<br>dTEXT[0,511]emptyIt configures the action URL the<br>phone sends when completing a call<br>transfer.ActionUrlCallWaitingEnab<br>ledTEXT[0,511]emptyIt configures the action URL the<br>phone sends when the call waiting<br>feature is enabled.ActionUrlCallWaitingDisa<br>bledTEXT[0,511]emptyIt configures the action URL the<br>phone sends when the call waiting<br>feature is disabled.ActionUrlCallHoldTEXT[0,511]emptyIt configures the action URL the<br>phone sends when placing a call on<br>hold.ActionUrlCallUnholdTEXT[0,511]emptyIt configures the action URL the<br>phone sends when placing a call on<br>hold.ActionUrlCallUnholdTEXT[0,511]emptyIt configures the action URL the<br>phone sends when resuming a hold<br>call.ActionUrlCullUnholdTEXT[0,511]emptyIt configures the action URL the<br>phone sends when muting a call.ActionUrlCullUnhold                                                                                                    | ActionUrlCallTransfer    | TEXT | [0,511] | empty | It configures the action URL the       |
| ActionUrlBlindTransferTEXT[0,511]emptyIt configures the action URL the<br>phone sends when performing a blind<br>transfer.ActionUrlAttendedTransfe<br>rTEXT[0,511]emptyIt configures the action URL the<br>phone sends when performing an<br>attended/semi-attended transfer.ActionUrlTransferFailed<br>dTEXT[0,511]emptyIt configures the action URL the<br>phone sends when performing an<br>attended/semi-attended transfer.ActionUrlTransferFailed<br>dTEXT[0,511]emptyIt configures the action URL the<br>phone sends when failing to transfer a<br>call.ActionUrlTransferFinishe<br>dTEXT[0,511]emptyIt configures the action URL the<br>phone sends when completing a call<br>transfer.ActionUrlCallWaitingEnab<br>ledTEXT[0,511]emptyIt configures the action URL the<br>phone sends when the call waiting<br>feature is enabled.ActionUrlCallWaitingDisa<br>bledTEXT[0,511]emptyIt configures the action URL the<br>phone sends when the call waiting<br>feature is disabled.ActionUrlCallUnholdTEXT[0,511]emptyIt configures the action URL the<br>phone sends when placing a call on<br>hold.ActionUrlCallUnholdTEXT[0,511]emptyIt configures the action URL the<br>phone sends when resuming a hold<br>call.ActionUrlCallUnholdTEXT[0,511]emptyIt configures the action URL the<br>phone sends when resuming a call.ActionUrlCallUnholdTEXT[0,511]emptyIt configures the action URL the<br>phone sends when resuming a call.ActionUrlCallUnhold <t< td=""><td></td><td></td><td></td><td></td><td>phone sends when performing a</td></t<>                                                                                                    |                          |      |         |       | phone sends when performing a          |
| ActionUrlBlindTransferTEXT[0,511]emptyIt configures the action URL the<br>phone sends when performing a blind<br>transfer.ActionUrlAttendedTransfeTEXT[0,511]emptyIt configures the action URL the<br>phone sends when performing an<br>attended/semi-attended transfer.ActionUrlTransferFailedTEXT[0,511]emptyIt configures the action URL the<br>phone sends when performing an<br>attended/semi-attended transfer.ActionUrlTransferFailedTEXT[0,511]emptyIt configures the action URL the<br>phone sends when failing to transfer a<br>call.ActionUrlCallWaitingEnab<br>ledTEXT[0,511]emptyIt configures the action URL the<br>phone sends when completing a call<br>transfer.ActionUrlCallWaitingDisa<br>bledTEXT[0,511]emptyIt configures the action URL the<br>phone sends when the call waiting<br>feature is enabled.ActionUrlCallHoldTEXT[0,511]emptyIt configures the action URL the<br>phone sends when the call waiting<br>feature is disabled.ActionUrlCallHoldTEXT[0,511]emptyIt configures the action URL the<br>phone sends when placing a call on<br>hold.ActionUrlCallUnholdTEXT[0,511]emptyIt configures the action URL the<br>phone sends when resuming a hold<br>call.ActionUrlCallUnholdTEXT[0,511]emptyIt configures the action URL the<br>phone sends when resuming a call.ActionUrlCallUnholdTEXT[0,511]emptyIt configures the action URL the<br>phone sends when muting a call.ActionUrlMuteTEXT[0,511]empty                                                                                                    |                          |      |         |       | transfer.                              |
| ActionUrlAttendedTransfe<br>rTEXT[0,511]emptyIt configures the action URL the<br>phone sends when performing an<br>attended/semi-attended transfer.ActionUrlTransferFailed<br>dTEXT[0,511]emptyIt configures the action URL the<br>phone sends when performing an<br>attended/semi-attended transfer.ActionUrlTransferFailed<br>dTEXT[0,511]emptyIt configures the action URL the<br>phone sends when failing to transfer a<br>call.ActionUrlTransferFinishe<br>dTEXT[0,511]emptyIt configures the action URL the<br>phone sends when completing a call<br>transfer.ActionUrlCallWaitingEnab<br>ledTEXT[0,511]emptyIt configures the action URL the<br>phone sends when the call waiting<br>feature is enabled.ActionUrlCallWaitingDisa<br>bledTEXT[0,511]emptyIt configures the action URL the<br>phone sends when the call waiting<br>feature is disabled.ActionUrlCallHoldTEXT[0,511]emptyIt configures the action URL the<br>phone sends when placing a call on<br>hold.ActionUrlCallUnholdTEXT[0,511]emptyIt configures the action URL the<br>phone sends when placing a call on<br>hold.ActionUrlCallUnholdTEXT[0,511]emptyIt configures the action URL the<br>phone sends when resuming a hold<br>call.ActionUrlCallUnholdTEXT[0,511]emptyIt configures the action URL the<br>phone sends when muting a call.ActionUrlCallUnholdTEXT[0,511]emptyIt configures the action URL the<br>phone sends when muting a call.ActionUrlIUnmuteTEXT[0                                                                                                    | ActionUrlBlindTransfer   | TEXT | [0,511] | empty | It configures the action URL the       |
| ActionUrlAttendedTransfer<br>rTEXT[0,511]emptyIt configures the action URL the<br>phone sends when performing an<br>attended/semi-attended transfer.ActionUrlTransferFailedTEXT[0,511]emptyIt configures the action URL the<br>phone sends when failing to transfer a<br>call.ActionUrlTransferFinishe<br>dTEXT[0,511]emptyIt configures the action URL the<br>phone sends when failing to transfer a<br>call.ActionUrlCallWaitingEnab<br>ledTEXT[0,511]emptyIt configures the action URL the<br>phone sends when completing a call<br>transfer.ActionUrlCallWaitingDisa<br>bledTEXT[0,511]emptyIt configures the action URL the<br>phone sends when the call waiting<br>feature is enabled.ActionUrlCallWaitingDisa<br>bledTEXT[0,511]emptyIt configures the action URL the<br>phone sends when the call waiting<br>feature is disabled.ActionUrlCallHoldTEXT[0,511]emptyIt configures the action URL the<br>phone sends when the call waiting<br>feature is disabled.ActionUrlCallUnholdTEXT[0,511]emptyIt configures the action URL the<br>phone sends when resuming a hold<br>call.ActionUrlCallUnholdTEXT[0,511]emptyIt configures the action URL the<br>phone sends when resuming a call.ActionUrlUnmuteTEXT[0,511]emptyIt configures the action URL the<br>phone sends when muting a call.                                                                                                    |                          |      |         |       | phone sends when performing a blind    |
| ActionUrlAttendedTransfer<br>rTEXT[0,511]emptyIt configures the action URL the<br>phone sends when performing an<br>attended/semi-attended transfer.ActionUrlTransferFailedTEXT[0,511]emptyIt configures the action URL the<br>phone sends when failing to transfer a<br>call.ActionUrlTransferFinishe<br>dTEXT[0,511]emptyIt configures the action URL the<br>phone sends when completing a call<br>transfer.ActionUrlCallWaitingEnab<br>ledTEXT[0,511]emptyIt configures the action URL the<br>phone sends when the call waiting<br>feature is enabled.ActionUrlCallWaitingDisa<br>bledTEXT[0,511]emptyIt configures the action URL the<br>phone sends when the call waiting<br>feature is disabled.ActionUrlCallWaitingDisa<br>bledTEXT[0,511]emptyIt configures the action URL the<br>phone sends when the call waiting<br>feature is disabled.ActionUrlCallHoldTEXT[0,511]emptyIt configures the action URL the<br>phone sends when placing a call on<br>hold.ActionUrlCallUnholdTEXT[0,511]emptyIt configures the action URL the<br>phone sends when resuming a hold<br>call.ActionUrlCallUnholdTEXT[0,511]emptyIt configures the action URL the<br>phone sends when resuming a call.ActionUrlIUnmuteTEXT[0,511]emptyIt configures the action URL the<br>phone sends when resuming a call.ActionUrlIUnmuteTEXT[0,511]emptyIt configures the action URL the<br>phone sends when nutting a call.                                                                                                    |                          |      |         |       | transfer.                              |
| rphone sends when performing an<br>attended/semi-attended transfer.ActionUrITransferFailedTEXT[0,511]emptyIt configures the action URL the<br>phone sends when failing to transfer a<br>call.ActionUrITransferFinishe<br>dTEXT[0,511]emptyIt configures the action URL the<br>phone sends when completing a call<br>transfer.ActionUrICallWaitingEnab<br>ledTEXT[0,511]emptyIt configures the action URL the<br>phone sends when completing a call<br>transfer.ActionUrICallWaitingDisa<br>bledTEXT[0,511]emptyIt configures the action URL the<br>phone sends when the call waiting<br>feature is enabled.ActionUrICallWaitingDisa<br>bledTEXT[0,511]emptyIt configures the action URL the<br>phone sends when the call waiting<br>feature is disabled.ActionUrICallHoldTEXT[0,511]emptyIt configures the action URL the<br>phone sends when placing a call on<br>hold.ActionUrICallUnholdTEXT[0,511]emptyIt configures the action URL the<br>phone sends when resuming a hold<br>call.ActionUrICallUnholdTEXT[0,511]emptyIt configures the action URL the<br>phone sends when resuming a call.ActionUrIUnmuteTEXT[0,511]emptyIt configures the action URL the<br>phone sends when resuming a call.ActionUrIUnmuteTEXT[0,511]emptyIt configures the action URL the<br>phone sends when muting a call.                                                                                                    | ActionUrlAttendedTransfe | TEXT | [0,511] | empty | It configures the action URL the       |
| ActionUrITransferFailed<br>ActionUrITransferFailed<br>dTEXT[0,511]<br>[0,511]emptyIt configures the action URL the<br>phone sends when failing to transfer a<br>call.ActionUrITransferFinishe<br>dTEXT[0,511]emptyIt configures the action URL the<br>phone sends when completing a call<br>transfer.ActionUrICallWaitingEnab<br>ledTEXT[0,511]emptyIt configures the action URL the<br>phone sends when the call waiting<br>feature is enabled.ActionUrICallWaitingDisa<br>bledTEXT[0,511]emptyIt configures the action URL the<br>phone sends when the call waiting<br>feature is disabled.ActionUrICallHoldTEXT[0,511]emptyIt configures the action URL the<br>phone sends when the call waiting<br>feature is disabled.ActionUrICallUnholdTEXT[0,511]emptyIt configures the action URL the<br>phone sends when placing a call on<br>hold.ActionUrICallUnholdTEXT[0,511]emptyIt configures the action URL the<br>phone sends when placing a call on<br>hold.ActionUrICallUnholdTEXT[0,511]emptyIt configures the action URL the<br>phone sends when resuming a hold<br>call.ActionUrIMuteTEXT[0,511]emptyIt configures the action URL the<br>phone sends when muting a call.ActionUrIUnmuteTEXT[0,511]emptyIt configures the action URL the<br>phone sends when uning a call.                                                                                                    | r                        |      |         |       | phone sends when performing an         |
| ActionUrlTransferFailedTEXT[0,511]emptyIt configures the action URL the<br>phone sends when failing to transfer a<br>call.ActionUrlTransferFinishe<br>dTEXT[0,511]emptyIt configures the action URL the<br>phone sends when completing a call<br>transfer.ActionUrlCallWaitingEnab<br>ledTEXT[0,511]emptyIt configures the action URL the<br>phone sends when the call waiting<br>feature is enabled.ActionUrlCallWaitingDisa<br>bledTEXT[0,511]emptyIt configures the action URL the<br>phone sends when the call waiting<br>feature is enabled.ActionUrlCallWaitingDisa<br>bledTEXT[0,511]emptyIt configures the action URL the<br>phone sends when the call waiting<br>feature is disabled.ActionUrlCallHoldTEXT[0,511]emptyIt configures the action URL the<br>phone sends when the call waiting<br>feature is disabled.ActionUrlCallUnholdTEXT[0,511]emptyIt configures the action URL the<br>phone sends when placing a call on<br>hold.ActionUrlCallUnholdTEXT[0,511]emptyIt configures the action URL the<br>phone sends when resuming a hold<br>call.ActionUrlMuteTEXT[0,511]emptyIt configures the action URL the<br>phone sends when muting a call.ActionUrlUnmuteTEXT[0,511]emptyIt configures the action URL the<br>phone sends when uning a call.                                                                                                    |                          |      |         |       | attended/semi-attended transfer.       |
| ActionUrlTransferFinishe<br>dTEXT[0,511]emptyIt configures the action URL the<br>phone sends when completing a call<br>transfer.ActionUrlCallWaitingEnab<br>ledTEXT[0,511]emptyIt configures the action URL the<br>phone sends when completing a call<br>transfer.ActionUrlCallWaitingDisa<br>bledTEXT[0,511]emptyIt configures the action URL the<br>phone sends when the call waiting<br>feature is enabled.ActionUrlCallWaitingDisa<br>bledTEXT[0,511]emptyIt configures the action URL the<br>phone sends when the call waiting<br>feature is disabled.ActionUrlCallHoldTEXT[0,511]emptyIt configures the action URL the<br>phone sends when placing a call on<br>hold.ActionUrlCallUnholdTEXT[0,511]emptyIt configures the action URL the<br>phone sends when resuming a hold<br>call.ActionUrlMuteTEXT[0,511]emptyIt configures the action URL the<br>phone sends when resuming a hold<br>call.ActionUrlIUnmuteTEXT[0,511]emptyIt configures the action URL the<br>phone sends when muting a call.ActionUrlUnmuteTEXT[0,511]emptyIt configures the action URL the<br>phone sends when muting a call.                                                                                                    | ActionUrlTransferFailed  | TEXT | [0,511] | empty | It configures the action URL the       |
| ActionUrlTransferFinishe<br>dTEXT[0,511]emptyIt configures the action URL the<br>phone sends when completing a call<br>transfer.ActionUrlCallWaitingEnab<br>ledTEXT[0,511]emptyIt configures the action URL the<br>phone sends when the call waiting<br>feature is enabled.ActionUrlCallWaitingDisa<br>bledTEXT[0,511]emptyIt configures the action URL the<br>phone sends when the call waiting<br>feature is enabled.ActionUrlCallHoldTEXT[0,511]emptyIt configures the action URL the<br>phone sends when the call waiting<br>feature is disabled.ActionUrlCallHoldTEXT[0,511]emptyIt configures the action URL the<br>phone sends when the call on<br>hold.ActionUrlCallUnholdTEXT[0,511]emptyIt configures the action URL the<br>phone sends when placing a call on<br>hold.ActionUrlCallUnholdTEXT[0,511]emptyIt configures the action URL the<br>phone sends when resuming a hold<br>call.ActionUrlMuteTEXT[0,511]emptyIt configures the action URL the<br>phone sends when muting a call.ActionUrlUnmuteTEXT[0,511]emptyIt configures the action URL the<br>phone sends when muting a call.                                                                                                    |                          |      |         |       | phone sends when failing to transfer a |
| ActionUrlTransferFinishe<br>dTEXT[0,511]emptyIt configures the action URL the<br>phone sends when completing a call<br>transfer.ActionUrlCallWaitingEnab<br>ledTEXT[0,511]emptyIt configures the action URL the<br>phone sends when the call waiting<br>feature is enabled.ActionUrlCallWaitingDisa<br>bledTEXT[0,511]emptyIt configures the action URL the<br>phone sends when the call waiting<br>feature is enabled.ActionUrlCallWaitingDisa<br>bledTEXT[0,511]emptyIt configures the action URL the<br>phone sends when the call waiting<br>feature is disabled.ActionUrlCallHoldTEXT[0,511]emptyIt configures the action URL the<br>phone sends when placing a call on<br>hold.ActionUrlCallUnholdTEXT[0,511]emptyIt configures the action URL the<br>phone sends when resuming a hold<br>call.ActionUrlICallUnholdTEXT[0,511]emptyIt configures the action URL the<br>phone sends when resuming a hold<br>call.ActionUrlIUnmuteTEXT[0,511]emptyIt configures the action URL the<br>phone sends when muting a call.                                                                                                    |                          |      |         |       | call.                                  |
| dphone sends when completing a call<br>transfer.ActionUrlCallWaitingEnab<br>ledTEXT[0,511]emptyIt configures the action URL the<br>phone sends when the call waiting<br>feature is enabled.ActionUrlCallWaitingDisa<br>bledTEXT[0,511]emptyIt configures the action URL the<br>phone sends when the call waiting<br>feature is enabled.ActionUrlCallHoldTEXT[0,511]emptyIt configures the action URL the<br>phone sends when the call waiting<br>feature is disabled.ActionUrlCallHoldTEXT[0,511]emptyIt configures the action URL the<br>phone sends when placing a call on<br>hold.ActionUrlCallUnholdTEXT[0,511]emptyIt configures the action URL the<br>phone sends when resuming a hold<br>call.ActionUrlMuteTEXT[0,511]emptyIt configures the action URL the<br>phone sends when resuming a call.ActionUrlUnmuteTEXT[0,511]emptyIt configures the action URL the<br>phone sends when muting a call.ActionUrlUnmuteTEXT[0,511]emptyIt configures the action URL the<br>phone sends when muting a call.                                                                                                    | ActionUrlTransferFinishe | TEXT | [0,511] | empty | It configures the action URL the       |
| ActionUrlCallWaitingEnab<br>ledTEXT[0,511]emptyIt configures the action URL the<br>phone sends when the call waiting<br>feature is enabled.ActionUrlCallWaitingDisa<br>bledTEXT[0,511]emptyIt configures the action URL the<br>phone sends when the call waiting<br>feature is disabled.ActionUrlCallHoldTEXT[0,511]emptyIt configures the action URL the<br>phone sends when the call waiting<br>feature is disabled.ActionUrlCallHoldTEXT[0,511]emptyIt configures the action URL the<br>phone sends when placing a call on<br>hold.ActionUrlCallUnholdTEXT[0,511]emptyIt configures the action URL the<br>phone sends when resuming a hold<br>call.ActionUrlMuteTEXT[0,511]emptyIt configures the action URL the<br>phone sends when muting a call.ActionUrlUnmuteTEXT[0,511]emptyIt configures the action URL the<br>phone sends when muting a call.                                                                                                    | d                        |      |         |       | phone sends when completing a call     |
| ActionUrlCallWaitingEnab<br>ledTEXT[0,511]emptyIt configures the action URL the<br>phone sends when the call waiting<br>feature is enabled.ActionUrlCallWaitingDisa<br>bledTEXT[0,511]emptyIt configures the action URL the<br>phone sends when the call waiting<br>feature is disabled.ActionUrlCallHoldTEXT[0,511]emptyIt configures the action URL the<br>phone sends when the call waiting<br>feature is disabled.ActionUrlCallHoldTEXT[0,511]emptyIt configures the action URL the<br>phone sends when placing a call on<br>hold.ActionUrlCallUnholdTEXT[0,511]emptyIt configures the action URL the<br>phone sends when resuming a hold<br>call.ActionUrlMuteTEXT[0,511]emptyIt configures the action URL the<br>phone sends when resuming a call.ActionUrlUnmuteTEXT[0,511]emptyIt configures the action URL the<br>phone sends when muting a call.                                                                                                    |                          |      |         |       | transfer.                              |
| ledphone sends when the call waiting<br>feature is enabled.ActionUrlCallWaitingDisa<br>bledTEXT[0,511]emptyIt configures the action URL the<br>phone sends when the call waiting<br>feature is disabled.ActionUrlCallHoldTEXT[0,511]emptyIt configures the action URL the<br>phone sends when placing a call on<br>hold.ActionUrlCallUnholdTEXT[0,511]emptyIt configures the action URL the<br>phone sends when placing a call on<br>hold.ActionUrlCallUnholdTEXT[0,511]emptyIt configures the action URL the<br>phone sends when resuming a hold<br>call.ActionUrlMuteTEXT[0,511]emptyIt configures the action URL the<br>phone sends when resuming a hold<br>call.ActionUrlUnmuteTEXT[0,511]emptyIt configures the action URL the<br>phone sends when muting a call.ActionUrlUnmuteTEXT[0,511]emptyIt configures the action URL the<br>phone sends when muting a call.                                                                                                    | ActionUrlCallWaitingEnab | TEXT | [0,511] | empty | It configures the action URL the       |
| ActionUrlCallWaitingDisa<br>bledTEXT[0,511]emptyIt configures the action URL the<br>phone sends when the call waiting<br>feature is disabled.ActionUrlCallHoldTEXT[0,511]emptyIt configures the action URL the<br>phone sends when placing a call on<br>hold.ActionUrlCallUnholdTEXT[0,511]emptyIt configures the action URL the<br>phone sends when placing a call on<br>hold.ActionUrlCallUnholdTEXT[0,511]emptyIt configures the action URL the<br>phone sends when resuming a hold<br>call.ActionUrlMuteTEXT[0,511]emptyIt configures the action URL the<br>phone sends when resuming a hold<br>call.ActionUrlUnmuteTEXT[0,511]emptyIt configures the action URL the<br>phone sends when muting a call.ActionUrlUnmuteTEXT[0,511]emptyIt configures the action URL the<br>phone sends when muting a call.                                                                                                    | led                      |      |         |       | phone sends when the call waiting      |
| ActionUrlCallWaitingDisa<br>bledTEXT[0,511]emptyIt configures the action URL the<br>phone sends when the call waiting<br>feature is disabled.ActionUrlCallHoldTEXT[0,511]emptyIt configures the action URL the<br>phone sends when placing a call on<br>hold.ActionUrlCallUnholdTEXT[0,511]emptyIt configures the action URL the<br>phone sends when placing a call on<br>hold.ActionUrlCallUnholdTEXT[0,511]emptyIt configures the action URL the<br>phone sends when resuming a hold<br>call.ActionUrlMuteTEXT[0,511]emptyIt configures the action URL the<br>phone sends when resuming a call.ActionUrlUnmuteTEXT[0,511]emptyIt configures the action URL the<br>phone sends when muting a call.ActionUrlUnmuteTEXT[0,511]emptyIt configures the action URL the<br>phone sends when muting a call.                                                                                                    |                          |      |         |       | feature is enabled.                    |
| bledphone sends when the call waiting<br>feature is disabled.ActionUrlCallHoldTEXT[0,511]emptyIt configures the action URL the<br>phone sends when placing a call on<br>hold.ActionUrlCallUnholdTEXT[0,511]emptyIt configures the action URL the<br>phone sends when resuming a hold<br>call.ActionUrlMuteTEXT[0,511]emptyIt configures the action URL the<br>phone sends when resuming a hold<br>call.ActionUrlIUnmuteTEXT[0,511]emptyIt configures the action URL the<br>phone sends when muting a call.ActionUrlUnmuteTEXT[0,511]emptyIt configures the action URL the<br>phone sends when muting a call.                                                                                                    | ActionUrlCallWaitingDisa | TEXT | [0,511] | empty | It configures the action URL the       |
| ActionUrlCallHoldTEXT[0,511]emptyIt configures the action URL the<br>phone sends when placing a call on<br>hold.ActionUrlCallUnholdTEXT[0,511]emptyIt configures the action URL the<br>phone sends when resuming a hold<br>call.ActionUrlMuteTEXT[0,511]emptyIt configures the action URL the<br>phone sends when resuming a hold<br>call.ActionUrlMuteTEXT[0,511]emptyIt configures the action URL the<br>phone sends when resuming a call.ActionUrlUnmuteTEXT[0,511]emptyIt configures the action URL the<br>phone sends when muting a call.                                                                                                    | bled                     |      |         |       | phone sends when the call waiting      |
| ActionUrlCallHoldTEXT[0,511]emptyIt configures the action URL the<br>phone sends when placing a call on<br>hold.ActionUrlCallUnholdTEXT[0,511]emptyIt configures the action URL the<br>phone sends when resuming a hold<br>call.ActionUrlMuteTEXT[0,511]emptyIt configures the action URL the<br>phone sends when resuming a hold<br>call.ActionUrlMuteTEXT[0,511]emptyIt configures the action URL the<br>phone sends when muting a call.ActionUrlUnmuteTEXT[0,511]emptyIt configures the action URL the<br>phone sends when muting a call.                                                                                                    |                          |      |         |       | feature is disabled.                   |
| ActionUrlCallUnholdTEXT[0,511]emptyIt configures the action URL the<br>phone sends when resuming a hold<br>call.ActionUrlMuteTEXT[0,511]emptyIt configures the action URL the<br>phone sends when resuming a hold<br>call.ActionUrlMuteTEXT[0,511]emptyIt configures the action URL the<br>phone sends when muting a call.ActionUrlUnmuteTEXT[0,511]emptyIt configures the action URL the<br>phone sends when muting a call.                                                                                                    | ActionUrlCallHold        | TEXT | [0,511] | empty | It configures the action URL the       |
| ActionUrlCallUnholdTEXT[0,511]emptyIt configures the action URL the<br>phone sends when resuming a hold<br>call.ActionUrlMuteTEXT[0,511]emptyIt configures the action URL the<br>phone sends when muting a call.ActionUrlUnmuteTEXT[0,511]emptyIt configures the action URL the<br>phone sends when muting a call.ActionUrlUnmuteTEXT[0,511]emptyIt configures the action URL the<br>phone sends when muting a call.                                                                                                    |                          |      |         |       | phone sends when placing a call on     |
| ActionUrlCallUnholdTEXT[0,511]emptyIt configures the action URL the<br>phone sends when resuming a hold<br>call.ActionUrlMuteTEXT[0,511]emptyIt configures the action URL the<br>phone sends when muting a call.ActionUrlUnmuteTEXT[0,511]emptyIt configures the action URL the<br>phone sends when muting a call.ActionUrlUnmuteTEXT[0,511]emptyIt configures the action URL the<br>phone sends when uniting a call.                                                                                                    |                          |      |         |       | hold.                                  |
| ActionUrlMuteTEXT[0,511]emptyIt configures the action URL the<br>phone sends when muting a call.ActionUrlUnmuteTEXT[0,511]emptyIt configures the action URL the<br>phone sends when muting a call.ActionUrlUnmuteTEXT[0,511]emptyIt configures the action URL the<br>phone sends when uning a call.                                                                                                    | ActionUrlCallUnhold      | TEXT | [0,511] | empty | It configures the action URL the       |
| ActionUrlMute     TEXT     [0,511]     empty     It configures the action URL the phone sends when muting a call.       ActionUrlUnmute     TEXT     [0,511]     empty     It configures the action URL the phone sends when muting a call.                                                                                                    |                          |      |         |       | phone sends when resuming a hold       |
| ActionUrlMute       TEXT       [0,511]       empty       It configures the action URL the phone sends when muting a call.         ActionUrlUnmute       TEXT       [0,511]       empty       It configures the action URL the phone sends when muting a call.         ActionUrlUnmute       TEXT       [0,511]       empty       It configures the action URL the phone sends when un-muting a call.                                                                                                    |                          |      |         |       | call.                                  |
| ActionUrlUnmute     TEXT     [0,511]     empty     It configures the action URL the<br>phone sends when un-muting a call.                                                                                                    | ActionUrlMute            | TEXT | [0,511] | empty | It configures the action URL the       |
| ActionUrlUnmute         TEXT         [0,511]         empty         It configures the action URL the phone sends when un-muting a call.                                                                                                    |                          |      |         |       | phone sends when muting a call.        |
| phone sends when un-muting a call.                                                                                                    | ActionUrlUnmute          | TEXT | [0,511] | empty | It configures the action URL the       |
|                                                                                                    |                          |      |         |       | phone sends when un-muting a call.     |

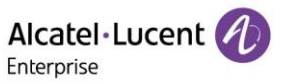

| ActionUrlIPChanged        | TEXT | [0,511] | empty | It configures the action URL the     |
|---------------------------|------|---------|-------|--------------------------------------|
|                           |      |         |       | phone sends when changing the IP     |
|                           |      |         |       | address of the phone.                |
| ActionUrlIdleToBusy       | TEXT | [0,511] | empty | It configures the action URL the     |
|                           |      |         |       | phone sends when changing the state  |
|                           |      |         |       | of the IP phone from busy to idle.   |
| ActionUrlBusyToldle       | TEXT | [0,511] | empty | It configures the action URL the     |
|                           |      |         |       | phone sends when changing the state  |
|                           |      |         |       | of the phone from idle to busy.      |
| ActionUrlAuto             | TEXT | [0,511] | empty | It configures the action URL the     |
| provisionFinish           |      |         |       | phone sends when completing auto     |
|                           |      |         |       | provisioning via power on.           |
| ActionUrlHeadset          | TEXT | [0,511] | empty | It configures the action URL the     |
|                           |      |         |       | phone sends when pressing the        |
|                           |      |         |       | HEADSET key.                         |
| ActionUrlHandfree         | TEXT | [0,511] | empty | It configures the action URL the     |
|                           |      |         |       | phone sends when pressing the        |
|                           |      |         |       | Speakerphone key.                    |
| ActionUrlPeripheralInform | TEXT | [0,511] | empty | It configures the action URL the     |
| ation                     |      |         |       | phone sends when you unplug or plug  |
|                           |      |         |       | the accessory.                       |
| ActionUrIVPNIP            | TEXT | [0,511] | empty | It configures the action URL the     |
|                           |      |         |       | phone sends when the IP address      |
|                           |      |         |       | assigned by the VPN server changes.  |
| ActionUrlReboot           | TEXT | [0,511] | empty | It configures the action URL the     |
|                           |      |         |       | phone sends when starting reboot.    |
| ActionUrlReset            | TEXT | [0,511] | empty | It configures the action URL the     |
|                           |      |         |       | phone sends when starting reset.     |
|                           | TEXT | [0,511] | empty | It configures the action URL the     |
| ActionUrlAuto             |      |         |       | phone sends when starting auto       |
| provisionStart            |      |         |       | provisioning.                        |
|                           | TEXT | [0,511] | empty | It configures the action URL the     |
| ActionUrlScreenActive     |      |         |       | phone sends when screen is active.   |
|                           | TEXT | [0,511] | empty | It configures the action URL the     |
| ActionUrlScreenInactive   |      |         |       | phone sends when screen is inactive. |
|                           | TEXT | [0,511] | empty | It configures the action URL the IP  |
| ActionUrlConferenceEsta   |      |         |       | phone sends when establishing a      |
| blished                   |      |         |       | conference.                          |

#### 2.4.2 Action URI

Myriad series phones can perform the specified action by receiving and handling an HTTP or HTTPS GET request or accept a SIP NOTIFY message with the "Event: ACTION-URI" header from a SIP proxy server.

Opposite to action URL, action URI allows IP phones to interact with web server application by receiving and handling an HTTP or HTTPS GET request. When receiving a GET request, the IP phone will perform the specified action and respond with a 200 OK message.

A GET request may contain a variable named as "key" and a variable value, which are separated by "=". The valid URI format is: http(s)://<phonelPAddress>/servlet?key=variable value. For example: http://10.3.20.10/servlet?key=OK. For security reasons, IP phones do not handle HTTP/HTTPS GET requests by default. You need to specify the trusted IP address for action URI. When the IP phone receives a GET request from the trusted IP address for the first time, the phone screen prompts the message "Allow remote control?". Press the **OK** soft key on the phone to allow remote control.

You can specify one or more trusted IP addresses on the IP phone, or configure the IP phone to receive and handle the URI from any IP address.

In addition, Myriad series phones can perform the specified action immediately by accepting a SIP NOTIFY message with the "Event: ACTION-URI" header from a SIP proxy server. The message body of the SIP NOTIFY message may contain a variable named as "key" and a variable value, which are separated by "=".

This method is especially useful for users who always work in the small office/home office where a secure firewall may prevent the HTTP or HTTPS GET request from the external network.

> Variable values are separated by a semicolon from each other.

| Variable Value             | Phone Action                                  |
|----------------------------|-----------------------------------------------|
| (F_) OK                    | Short press the OK key                        |
| (F_) UP/DOWN/LEFT/RIGHT/   | Short press the navigation keys               |
| (F_) CANCEL                | Short press the Cancel key                    |
| F_CANCEL_LONGPRESS         | Long press Cancel key                         |
| (F_) VOLUME_UP             | Short press the Volume up key                 |
| (F_) VOLUME_DOWN           | Short press the Volume down key               |
| LX                         | M3 X(1-6) M5/M7(1-8) Short press the line key |
| F_LX_LONGPRESS             | Long press Line key M3 X(1-6) M5/M7(1-8)      |
| FX                         | X(1-4) Short press the SOFT key               |
| (F_) 0-9/*/ F_STAR/F_POUND | Short press the number key                    |
| (F_) RD                    | Short press the RD/Redial key                 |
| (F_) HOLD                  | Short press the Hold key                      |
| (F_) TRANSFER              | Short press the Transfer key                  |
| (F_) CONFERENCE            | Short press the Conference key                |
| F_CONFERENCE_LONGPRESS     | Long press Conference key                     |
| (F_) RELEASE               | Short press the Release key                   |
| (F_) MUTE                  | Short press the Mute key                      |
| F_MUTE_LONGPRESS           | Long press Mute key                           |

Alcatel Lucent

| (F_) MESSAGE                              | Short press the Message key                                                                                                    |
|-------------------------------------------|----------------------------------------------------------------------------------------------------|
| (F_) HANDSFREE                            | Short press the Handsfree key                                                                                                    |
| OFFHOOK                                   | Pick up the handset.                                                                                                    |
| ONHOOK                                    | Hang up the handset                                                                                                    |
| BACK_IDLE                                 | Return the phone to idle                                                                                                    |
| REBOOT(case insensitive)                  | Reboot the phone                                                                                                    |
| RESET(case insensitive)                   | Reset factory                                                                                                    |
| DND_ON                                    | Set dnd on                                                                                                    |
| DND_OFF                                   | Set dnd off                                                                                                    |
| ANSWER/ASW                                | Answer a call                                                                                                    |
| ATrans=xxx                                | Perform a semi-attended/attended transfer to xxx.                                                                                      |
| BTrans=xxx                                | Perform a blind transfer to xxx                                                                                                    |
| CallWaitingOn                             | Activate the call waiting feature                                                                                                    |
| CallWaitingOff                            | Deactivate the call waiting feature                                                                                                    |
| CALLEND                                   | End a call                                                                                                    |
| ASW/CANCEL/HOLD/UNHOLD:xxx                | Answer/end/hold/unhold a call (xxx refers to the call-id of the active call)                                                           |
| AlwaysFwdOn/BusyFwdOn/NoAnswFwdOn<br>=xxx | Activate an immediate/busy/no reply forward feature to xxx for the IP phone ("xxx" means the destination number)                       |
| AlwaysFwdOff/BusyFwdOff/NoAnswFwdOff      | Deactivate the immediate/busy/no reply forward feature for the IP phone                                                                |
| number=xxx&outgoing_uri=y                 | Use y call to xxx<br>Eg:<br>https://10.4.0.62/servlet?key=number=1000&outgoing_uri=<br>1001<br>Use 1001 call 1000                      |
| Auto provision                            | Perform auto provisioning                                                                                                    |
| screencapture                             | Get the current screen capture<br>Eg: <u>https://10.4.0.62/screencapture</u><br><u>https://10.4.0.62/servlet?command=screencapture</u> |

| If you want to download screen shots, go to |
|---------------------------------------------|
| https://10.4.0.62/screencapture/download    |

#### > The following table lists the parameters you can use to configure action URI.

| ID                               | Туре    | Range         | Default<br>value | Description                                                                                                    |
|----------------------------------|---------|---------------|------------------|----------------------------------------------------------------------------------------------------|
| FeatureActionUriEnable           | BOOLEAN | false<br>true | false            | It enables or disables the phone to receive the action URI requests.                                                    |
| FeatureActionUriPrompt<br>Enable | BOOLEAN | false<br>true | true             | It enables or disables the phone to<br>pop up the Allow Remote Control<br>prompt when receiving action URI<br>requests. |
| FeatureActionUriLimitIp          | TEXT    |               | empty            | It configures server address from<br>which the phone receives the action<br>URI requests.                               |

#### 2.4.3 Favorite Contacts

User can mark local contacts as favorites. The favorite contacts are stored in the Favorites directory and the phone will automatically assign Speed Dial keys for these favorite contacts.

> The following figures show how you can have three favorite contacts:

In the Favorites directory:

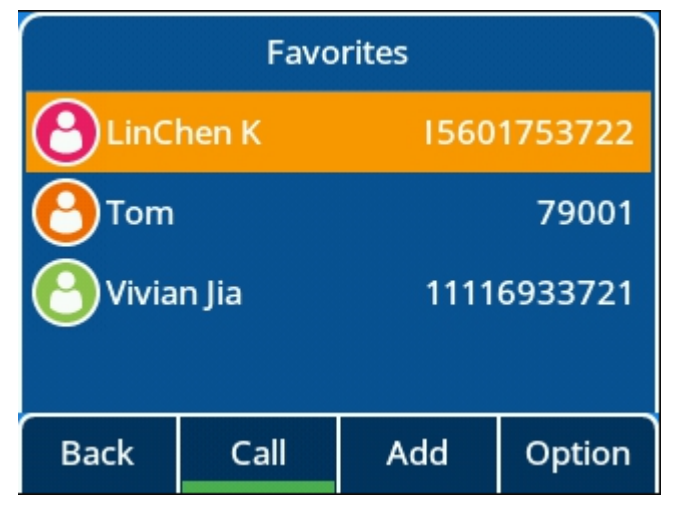

On the idle screen:

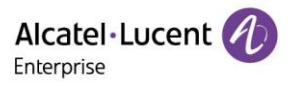

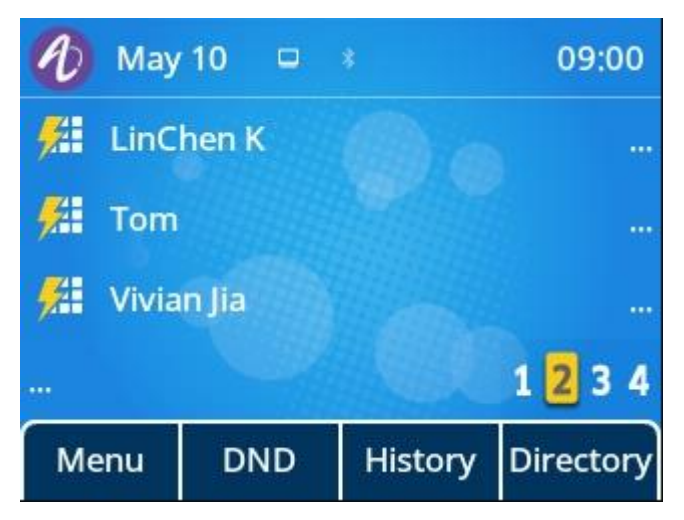

> The following table lists the parameters you can use to configure the favorites.

| ID                    | Туре   | Range                                                                                                    | Default<br>value | Description                                                                                       |
|-----------------------|--------|----------------------------------------------------------------------------------------------------|------------------|---------------------------------------------------------------------------------------------------|
| DirectoryFavoriteMode | CHOICE | 0 - Not generate<br>speed dial<br>programme key<br>for favorite<br>contact<br>automatically<br>1 - Generate<br>speed dial<br>programme key<br>for favorite<br>contact<br>automatically | 0                | It enables or disables the generation<br>of speed dial key for favorite contact<br>automatically. |

### 2.4.4 Search Source List in Dialing

Search source list in dialing allows you to search entries from the source list when the phone is on the predialing/dialing screen. You can select the desired entry to dial out quickly.

> The following table lists the parameters you can use to configure the search source list.

| ID                               | Туре         | Range                                                                                                    | Default<br>value | Description                                                                                                    |
|----------------------------------|--------------|----------------------------------------------------------------------------------------------------|------------------|----------------------------------------------------------------------------------------------------|
| DirectorySearchInDialin<br>gList | LIST[CHOICE] | 0 - Local<br>Directory<br>1 - History<br>2 - Remote<br>Phone Book<br>3 - LDAP<br>4 - External<br>Directory | 0;1              | It configures the search source list on<br>the dialing/ pre-dialing screen.<br>If RemotePhoneBookEnable is false,<br>Remote Phone Book will not be<br>searched.<br>If LDAPEnabled is false, LDAP will not<br>be searched.<br>If SettingBluetoothEnable is false,<br>External Directory will not be<br>searched. |

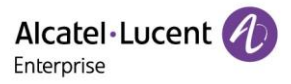

#### 2.4.5 Directory List

Users can access frequently used directory lists by pressing the Directory/Dir softkey when the IP phone is idle. The lists include Local Directory by default.

Users can add the desired lists to directory list using a config file (config.<mac>.xml) or from WEB UI.

> The following table lists the parameters you can use to configure directory list.

| ID            | Туре         | Range                                                                                                    | Default<br>value | Description                                                                                     |
|---------------|--------------|----------------------------------------------------------------------------------------------------|------------------|-------------------------------------------------------------------------------------------------|
| DirectoryList | LIST[CHOICE] | 0 - Local<br>Directory<br>1 - Remote<br>Phone Book<br>2 - LDAP<br>3 - Blacklist<br>4 - Favorites<br>5 - External<br>Directory | 0                | It configures contents displayed in<br>directory list by pressing the<br>Directory/Dir softkey. |

#### 2.4.6 Softkey Layout Optimization

Softkey layout is used to customize the soft keys at the bottom of the phone screen for best meeting users' requirements.

In addition to specifying which softkeys are to be displayed, you can also determine their display order. The configurations for softkey layout are based on call states.

> The following table lists softkeys available for IP phones in different call states.

| State      | Default value                       | Allowed value                                                       |
|------------|-------------------------------------|---------------------------------------------------------------------|
| Dial       | Call<br>Backspace<br>IME<br>Cancel  | Call<br>Backspace<br>IME<br>Cancel<br>Directory<br>History<br>Empty |
| Dial Empty | Directory<br>Empty<br>IME<br>Cancel | Directory<br>History<br>IME<br>Cancel<br>Empty                      |

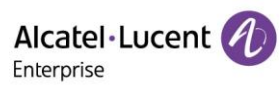

| Transfer Dial                                            | Blind Transfer<br>Call<br>Backspace<br>Cancel | Blind Transfer<br>Call<br>Backspace<br>Cancel<br>IME<br>Directory<br>History<br>Empty |
|----------------------------------------------------------|-----------------------------------------------|---------------------------------------------------------------------------------------|
| Transfer Dial Empty                                      | Directory<br>Empty<br>IME<br>Cancel           | Directory<br>History<br>IME<br>Cancel<br>Empty                                        |
| Conference Dial                                          | Call<br>Backspace<br>IME<br>Cancel            | Call<br>Backspace<br>IME<br>Cancel<br>Directory<br>History<br>Empty                   |
| Conference Dial Empty                                    | Directory<br>Empty<br>IME<br>Cancel           | Directory<br>History<br>IME<br>Cancel<br>Empty                                        |
| Calling                                                  | Empty<br>Empty<br>Empty<br>End                | End<br>Empty                                                                          |
| Transfer<br>Transferring<br>Transferring<br>Empty<br>End |                                               | Transfer<br>End<br>Empty                                                              |
| Call Failed                                              | Empty<br>Empty<br>Empty<br>End                | End<br>New Call<br>Empty                                                              |
| Ringing                                                  | Take<br>Silent<br>Forward<br>Reject           | Take<br>Silent<br>Forward<br>Reject<br>Empty                                          |

Alcatel · Lucent

| New Callin            | Empty<br>Take<br>Reject<br>End               | Take<br>Reject<br>End<br>Empty                                    |
|-----------------------|----------------------------------------------|-------------------------------------------------------------------|
| Conference New Callin | Empty<br>Take<br>Reject<br>End               | Take<br>Reject<br>End<br>Empty                                    |
| Conversation          | Hold<br>Transfer<br>Conference<br>End        | Hold<br>Transfer<br>Conference<br>End<br>Swap<br>Empty            |
| Hold                  | New Call<br>Transfer<br>Resume<br>End        | New Call<br>Transfer<br>Resume<br>End<br>Empty                    |
| Held                  | Empty<br>Empty<br>Empty<br>End               | End<br>Empty                                                      |
| Conference            | Conference<br>Manage<br>Hold<br>Split<br>End | Conference<br>Manage<br>Hold<br>Split<br>End<br>Transfer<br>Empty |
| Conference Hold       | New Call<br>Resume<br>Split<br>End           | New Call<br>Resume<br>Split<br>End<br>Empty                       |
| Be Transferred        | Empty<br>Empty<br>Empty<br>End               | End<br>Empty                                                      |
| Multicast Paging      | Hold<br>Empty                                | Hold<br>End<br>Empty                                              |

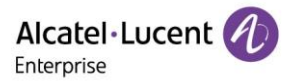

|                     | Empty<br>End                  |                      |
|---------------------|-------------------------------|----------------------|
| Multicast Listening | Hold<br>Empty<br>Empty<br>End | Hold<br>End<br>Empty |

#### Customizing Softkey Layout File

| xml File       | States                                                               |
|----------------|----------------------------------------------------------------------|
| Dial.xml       | Dial; DialEmpty; TransDial; TransDialEmpty; ConfDial; ConfDialEmpty  |
| CallOut.xml    | Calling; Transferring                                                |
| CallFailed.xml | CallFailed                                                           |
| CallIn.xml     | Ringing; NewCallin; ConfNewCallin                                    |
| Talking.xml    | Conversation; Hold; Held; Conf; ConfHold; BeTrans; Paging; Listening |

1. Open the template file.

2. For each softkey that you want to enable/disable, move the string from the disabled/enabled softkey list to enabled/disabled soft key list in the file or replace the Empty in the enabled softkey list.

The following shows a portion of the softkey layout file "CallIn.xml":

| 1  | xml version="1.0"?          |
|----|-----------------------------|
| 2  | <pre> Ringing&gt; </pre>    |
| 3  | 🛱 <enable></enable>         |
| 4  | <key value="Take"></key>    |
| 5  | <key value="Forward"></key> |
| 6  | <key value="Silent"></key>  |
| 7  | <key value="Reject"></key>  |
| 8  | -                           |
| 9  | Allowed>                    |
| 10 | <key value="Take"></key>    |
| 11 | <key value="Forward"></key> |
| 12 | <key value="Silent"></key>  |
| 13 | <key value="Reject"></key>  |
| 14 | <key value="Empty"></key>   |
| 15 | <pre>- </pre>               |
| 16 | L                           |

- 3. Save the change and place this file on the provisioning server.
  - > The following table lists the parameters you can use to configure the softkey layout.

| ID                             | Туре    | Range         | Default value | Description                                               |
|--------------------------------|---------|---------------|---------------|-----------------------------------------------------------|
| SettingCustomSoftkeyE<br>nable | BOOLEAN | false<br>true | false         | It enables or disables the custom softkey layout feature. |

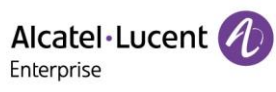

| <b></b>                |              | Dial Dial           | Dial/DialEmpt                          |                                         |
|------------------------|--------------|---------------------|----------------------------------------|-----------------------------------------|
| SettingCustomSoftkeySt | LIST[CHOICE] | Diai - Diai         |                                        |                                         |
| ateList                |              | state               | y; I ransDiai; I                       |                                         |
|                        |              | DialEmpty -         | ransDialEmpt                           |                                         |
|                        |              | DialEmpty           | y;ConfDial;C                           |                                         |
|                        |              | state               | onfDialEmpty                           |                                         |
|                        |              | TransDial -         | ;Calling;Tran                          |                                         |
|                        |              | TransDial           | sferring;CallF                         |                                         |
|                        |              | state               | ailed;Ringing;                         |                                         |
|                        |              | TransDialEmp        | NewCallin;Co                           |                                         |
|                        |              | ty -                | nfNewCallin;                           |                                         |
|                        |              | TransDialEmp        | Conversation                           |                                         |
|                        |              | tv state            | :Hold:Held:C                           |                                         |
|                        |              | ConfDial -          | onf <sup>.</sup> ConfHold <sup>.</sup> |                                         |
|                        |              | ConfDial state      | BeTrans Pagi                           |                                         |
|                        |              |                     | na:Listenina                           |                                         |
|                        |              | CombiaiEmpt         | ng,Listening                           |                                         |
|                        |              | y -<br>ConfDialEmpt |                                        |                                         |
|                        |              | ComDialEmpt         |                                        |                                         |
|                        |              | y state             |                                        |                                         |
|                        |              | Calling -           |                                        |                                         |
|                        |              | Calling state       |                                        |                                         |
|                        |              | Transferring -      |                                        |                                         |
|                        |              | Transferring        |                                        |                                         |
|                        |              | state               |                                        |                                         |
|                        |              | CallFailed -        |                                        |                                         |
|                        |              | CallFailed          |                                        |                                         |
|                        |              | state               |                                        |                                         |
|                        |              | Ringing -           |                                        |                                         |
|                        |              | Ringing state       |                                        |                                         |
|                        |              | NewCallin -         |                                        |                                         |
|                        |              | NewCallin           |                                        |                                         |
|                        |              | state               |                                        |                                         |
|                        |              | ConfNewCalli        |                                        |                                         |
|                        |              |                     |                                        |                                         |
|                        |              |                     |                                        |                                         |
|                        |              |                     |                                        |                                         |
|                        |              | n state             |                                        |                                         |
|                        |              | Conversation -      |                                        |                                         |
|                        |              | Conversation        |                                        |                                         |
|                        |              | Hold - Hold         |                                        |                                         |
|                        |              | Held - Held         |                                        |                                         |
|                        |              | Conf - Conf         |                                        |                                         |
|                        |              | ConfHold -          |                                        |                                         |
|                        |              | ConfHold            |                                        |                                         |
|                        |              | BeTrans -           |                                        |                                         |
|                        |              | BeTrans             |                                        |                                         |
|                        |              | Paging -            |                                        | It configures the desired call state to |
|                        |              | Paging              |                                        | apply the custom softkey layout         |
|                        |              | Listening -         |                                        | ····· ································  |
|                        |              | Listennina          |                                        |                                         |
|                        | BOOLEAN      | false               | true                                   |                                         |
| SettingCustomSoftkeyD  | -            | true                |                                        | It enables or disables the phone to     |
| ynamicEnable           |              |                     |                                        | display the softkeys relevant to the    |

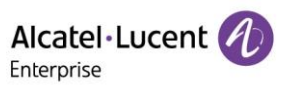

|                                       |              |                                                                                                    |                                    | features (call center, centralized call recording, and executive-assistant).            |
|---------------------------------------|--------------|----------------------------------------------------------------------------------------------------|------------------------------------|-----------------------------------------------------------------------------------------|
| SettingCustomSoftkeyDi<br>alUrl       | TEXT         |                                                                                                    | empty                              | It configures the access URL of the custom softkey layout file in the Dial state.       |
| SettingCustomSoftkeyC<br>allOutUrl    | TEXT         |                                                                                                    | empty                              | It configures the access URL of the custom softkey layout file in the Callout state.    |
| SettingCustomSoftkeyC<br>allFailedUrl | TEXT         |                                                                                                    | empty                              | It configures the access URL of the custom softkey layout file in the Callfailed state. |
| SettingCustomSoftkeyC<br>allInUrl     | TEXT         |                                                                                                    | empty                              | It configures the access URL of the custom softkey layout file in the CallIn state.     |
| SettingCustomSoftkeyT<br>alkingUrl    | TEXT         |                                                                                                    | empty                              | It configures the access URL of the custom softkey layout file in the Taking state.     |
| SettingCustomSoftkeyDi<br>al          | LIST[CHOICE] | Call - Call<br>Backspace -<br>Backspace<br>IME - IME<br>Cancel -<br>Cancel<br>Directory -<br>Directory<br>History -<br>History<br>Empty - Empty | Call;Backspa<br>ce;IME;Canc<br>el  | It configures custom Softkey in the<br>Dial state.                                      |
| SettingCustomSoftkeyDi<br>alEmpty     | LIST[CHOICE] | Directory -<br>Directory<br>History -<br>History<br>IME - IME<br>Cancel -<br>Cancel<br>Empty - Empty                                            | Directory;Em<br>pty;IME;Canc<br>el | It configures custom Softkey in the<br>DialEmpty state.                                 |

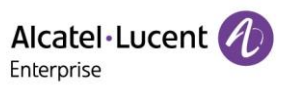

| SettingCustomSoftkeyTr             | LIST[CHOICE] | Blind I ransfer -                                                                              | Blind I ransfer                           |                                                                                 |
|------------------------------------|--------------|------------------------------------------------------------------------------------------------|-------------------------------------------|---------------------------------------------------------------------------------|
| ansDial                            |              | BlindTransfer                                                                                  | ;Call;Backspa                             |                                                                                 |
|                                    |              | IME - IME                                                                                      | ce;Cancel                                 |                                                                                 |
|                                    |              | Call - Call                                                                                    |                                           |                                                                                 |
|                                    |              | Backspace -                                                                                    |                                           |                                                                                 |
|                                    |              | Backspace                                                                                      |                                           |                                                                                 |
|                                    |              | Cancel -                                                                                       |                                           |                                                                                 |
|                                    |              | Cancel                                                                                         |                                           |                                                                                 |
|                                    |              | Directory                                                                                      |                                           |                                                                                 |
|                                    |              | Directory -                                                                                    |                                           |                                                                                 |
|                                    |              | Directory                                                                                      |                                           | It configures custom Softkey in the                                             |
|                                    |              | History -                                                                                      |                                           | TransDial state.                                                                |
|                                    |              | History                                                                                        |                                           |                                                                                 |
|                                    |              | Empty - Empty                                                                                  |                                           |                                                                                 |
| SettingCustomSoftkey/Tr            | LIST[CHOICE] | Directory -                                                                                    | Directory;Em                              |                                                                                 |
|                                    |              | Directory                                                                                      | pty;IME;Canc                              |                                                                                 |
| ansbiarempty                       |              | History -                                                                                      | el                                        |                                                                                 |
|                                    |              | History                                                                                        |                                           |                                                                                 |
|                                    |              | IME - IME                                                                                      |                                           | It configures custom Softkey in the                                             |
|                                    |              | Cancel -                                                                                       |                                           | DielEmpty state                                                                 |
|                                    |              | Cancel                                                                                         |                                           |                                                                                 |
|                                    |              |                                                                                                |                                           |                                                                                 |
|                                    |              | Empty - Empty                                                                                  |                                           |                                                                                 |
| SettingCustomSoftkeyC              | LIST[CHOICE] | Call - Call                                                                                    | Call;Backspa                              |                                                                                 |
| onfDial                            |              | Backspace -                                                                                    | ce;IME;Canc                               |                                                                                 |
|                                    |              | Backspace                                                                                      | el                                        |                                                                                 |
|                                    |              | IME - IME                                                                                      |                                           |                                                                                 |
|                                    |              | Cancel -                                                                                       |                                           |                                                                                 |
|                                    |              | Cancel                                                                                         |                                           |                                                                                 |
|                                    |              | Directory -                                                                                    |                                           |                                                                                 |
|                                    |              | Directory                                                                                      |                                           | It configures custom Softkey in the                                             |
|                                    |              | History -                                                                                      |                                           | ConfDial state                                                                  |
|                                    |              | History                                                                                        |                                           |                                                                                 |
|                                    |              | Empty - Empty                                                                                  |                                           |                                                                                 |
|                                    |              |                                                                                                | Directory:Em                              |                                                                                 |
| SettingCustomSoftkeyC              |              | Directory -                                                                                    |                                           |                                                                                 |
| onfDialEmpty                       |              | Directory                                                                                      | pty,iviE,Canc                             |                                                                                 |
|                                    |              | History -                                                                                      | ei                                        |                                                                                 |
|                                    |              | History                                                                                        |                                           |                                                                                 |
|                                    |              | IME - IME                                                                                      |                                           | It configures custom Softkey in the                                             |
|                                    |              | Cancel -                                                                                       |                                           | DialEmpty state.                                                                |
|                                    |              | Cancel                                                                                         |                                           |                                                                                 |
|                                    |              | Empty - Empty                                                                                  |                                           |                                                                                 |
|                                    | LIST[CHOICE] | End – End                                                                                      | Empty;Empty                               | It configures quoters Cofflicturin the                                          |
| SettingCustomSoftkeyC              |              | Empty - Empty                                                                                  | ;Empty;End                                | It configures custom Softkey in the                                             |
| alling                             |              |                                                                                                | , , , , ,                                 | Calling state.                                                                  |
|                                    |              | Transfer -                                                                                     | Transfer;Emp                              |                                                                                 |
| SettingCustomSoftkeyTr             |              |                                                                                                | , i                                       | I to configures custom Softkey in the                                           |
|                                    |              | Transfer                                                                                       | ty:Empty:End                              |                                                                                 |
| ansterring                         |              | Transfer                                                                                       | ty;Empty;End                              | Transferring state.                                                             |
| ansterring                         |              | Transfer<br>End - End                                                                          | ty;Empty;End                              | Transferring state.                                                             |
| ansterring                         |              | Transfer<br>End - End<br>Empty - Empty                                                         | ty;Empty;End                              | Transferring state.                                                             |
| SettingCustomSoftkeyC              | LIST[CHOICE] | Transfer<br>End - End<br>Empty - Empty<br>New Call -                                           | ty;Empty;End<br>Empty;Empty               | Transferring state.                                                             |
| SettingCustomSoftkeyC              | LIST[CHOICE] | Transfer<br>End - End<br>Empty - Empty<br>New Call -<br>New Call                               | ty;Empty;End<br>Empty;Empty<br>;Empty;End | It configures custom Softkey in the<br>CallFailed state                         |
| SettingCustomSoftkeyC<br>allFailed | LIST[CHOICE] | Transfer<br>End - End<br>Empty - Empty<br>New Call -<br>New Call<br>End - End                  | ty;Empty;End<br>Empty;Empty<br>;Empty;End | It configures custom Softkey in the CallFailed state.                           |
| SettingCustomSoftkeyC<br>allFailed | LIST[CHOICE] | Transfer<br>End - End<br>Empty - Empty<br>New Call -<br>New Call<br>End - End<br>Empty - Empty | ty;Empty;End<br>Empty;Empty<br>;Empty;End | Transferring state.<br>It configures custom Softkey in the<br>CallFailed state. |

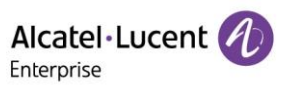

| SettingCustomSoftkeyRi<br>nging<br>SettingCustomSoftkeyN<br>ewCallin | LIST[CHOICE] | Take - take<br>call<br>Silent - Silent<br>Forward -<br>Forward<br>Reject - Reject<br>Empty - Empty<br>Take - Take<br>End - End<br>Reject - Reject<br>Empty - Empty | Take;Silent;F<br>orward;Rejec<br>t<br>Empty;Take;<br>Reject;End | It configures custom Softkey in the<br>Ringing state.<br>It configures custom Softkey in the<br>NewCallin state. |
|----------------------------------------------------------------------|--------------|----------------------------------------------------------------------------------------------------|-----------------------------------------------------------------|----------------------------------------------------------------------------------------------------|
| SettingCustomSoftkeyC<br>onfNewCallin                                | LIST[CHOICE] | Take - Take<br>End - End<br>Reject - Reject<br>Empty - Empty                                                                                                    | Empty;Take;<br>Reject;End                                       | It configures custom Softkey in the NewCallin state.                                                             |
| SettingCustomSoftkeyC<br>onversation                                 | LIST[CHOICE] | Hold - Hold<br>Transfer -<br>Transfer<br>Conference -<br>Conference<br>End - End<br>Swap - Swap<br>Empty - Empty                                                   | Hold;Transfer<br>;Conference;<br>End                            | It configures custom Softkey in the Conversation state.                                                          |
| SettingCustomSoftkeyH<br>old                                         | LIST[CHOICE] | New Call -<br>New Call<br>Transfer -<br>Transfer<br>Resume -<br>Resume<br>End - End<br>Empty - Empty                                                               | New<br>Call;Transfer;<br>Resume;End                             | It configures custom Softkey in the Hold state.                                                                  |
| SettingCustomSoftkeyH<br>eld                                         | LIST[CHOICE] | End - End<br>Empty - Empty                                                                                                    | Empty;Empty<br>;Empty;End                                       | It configures custom Softkey in the Held state.                                                                  |
| SettingCustomSoftkeyC<br>onf                                         | LIST[CHOICE] | Conference -<br>Conference<br>Transfer -<br>Transfer<br>Hold - Hold<br>End - End<br>Split - Split<br>Conf<br>Manage -<br>Manage<br>Empty - Empty                   | Conference;<br>Manage;Hold<br>;Split;End                        | It configures custom Softkey in the Conf state.                                                                  |
| SettingCustomSoftkeyC<br>onfHold                                     | LIST[CHOICE] | New Call -<br>New Call<br>Resume -<br>Resume<br>End - End                                                                                                    | New<br>Call;Resume;<br>Split;End                                | It configures custom Softkey in the Hold state.                                                                  |

Alcatel · Lucent

| SettingCustomSoftkeyB<br>eTrans<br>SettingCustomSoftkeyP<br>aging | LIST[CHOICE] | Split - Split<br>Conf<br>Empty - Empty<br>End - End<br>Empty - Empty<br>Hold - Hold<br>End - End<br>Empty - Empty | Empty;Empty<br>;Empty;End<br>Hold;Empty;E<br>mpty;End | It configures custom Softkey in the<br>BeTrans state.<br>It configures custom Softkey in the<br>Paging state. |
|-------------------------------------------------------------------|--------------|----------------------------------------------------------------------------------------------------|-------------------------------------------------------|----------------------------------------------------------------------------------------------------|
| SettingCustomSoftkeyLi<br>stening                                 | LIST[CHOICE] | Hold - Hold<br>End - End<br>Empty - Empty                                                                         | Hold;Empty;E<br>mpty;End                              | It configures custom Softkey in the paging listening state.                                                   |

#### 2.4.7 WBM HTTP/HTTPS Port Change

Myriad series phones support both HTTP and HTTPS protocols for accessing the web user interface. You can configure the web server type. And you can also configure the http/https port to access to the web interface. Web server type determines access protocol of the web user interface. If you disable web user interface access using the HTTP/HTTPS protocol, both you and the user cannot access the web user interface.

> The following table lists the parameters you can use to configure web server type and http/https port.

| ID                                  | Туре             | Range         | Default value | Description                                                                                                    |
|-------------------------------------|------------------|---------------|---------------|----------------------------------------------------------------------------------------------------|
| DeviceNetworkHttpEnab<br>le         | BOOLEAN          | false<br>true | true          | It enables or disables the http<br>protocol to access to the web<br>interface.                                                 |
| DeviceNetworkHttpPort               | NUMERIC[1,65535] |               | 80            | It configures the http port to access to the web interface.                                                                    |
| DeviceNetworkHttpsEna<br>ble        | BOOLEAN          | false<br>true | true          | It enables or disables the https<br>protocol to access the web<br>interface.                                                   |
| DeviceNetworkHttpsPort              | NUMERIC[1,65535] |               | 443           | It configures the http port to access the web interface.                                                                       |
| DeviceNetworkHttpsDef<br>aultEnable | BOOLEAN          | false<br>true | true          | It enables or disables the user to<br>access the web user interface of the<br>IP phone using the HTTPS protocol<br>by default. |

#### 2.4.8 Three levels of permissions: admin/var/user

By default, some menu options are protected by privilege levels: user and administrator, each with its own password. You can also customize the access permission for configurations on the web user interface and phone user interface.

Myriad series phones support access levels of admin, var and user.

Copyright @ ALE 2021 All Rights Reserved. 33

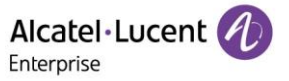

When logging into the web user interface or access advanced settings on the phone, as an administrator, you need an administrator password to access various menu options. The default username and password for administrator is "admin/123456". Both you and the user can log into the web user interface, and you will see all of the user options. The default username and password for the user is "user".

For security reasons, you should change the default user or administrator password as soon as possible. Since advanced menu options are strictly used by the administrator, users can configure them only if they have administrator privileges.

The following table lists the parameters you can use to configure the user and administrator identification.

| ID                          | Туре           | Range | Default value | Description                                                      |
|-----------------------------|----------------|-------|---------------|------------------------------------------------------------------|
| DeviceSecurityUserName      | TEXT[1,32]     |       | user          | It configures the user name of the user for the access.          |
| DeviceSecurityVarName       | TEXT[1,32]     |       | var           | It configures the user name of the var for the access.           |
| DeviceSecurityAdminNa<br>me | TEXT[1,32]     |       | admin         | It configures the user name of the administrator for the access. |
| DeviceSecurityUserPwd       | PASSWORD[3,32] |       | user          | It configures the password of the user.                          |
| DeviceSecurityVarPwd        | PASSWORD[3,32] |       | var           | It configures the password of the var.                           |
| AdminPassword               | PASSWORD       |       | 123456        | It configures the password of the administrator.                 |

#### > The following table lists the parameters you can use to configure the user access level.

| ID                                   | Туре        | Range                            | Default value | Description                                                                         |
|--------------------------------------|-------------|----------------------------------|---------------|-------------------------------------------------------------------------------------|
| DeviceUserAccessPermi<br>ssionEnable | BOOLEAN     | false<br>true                    | false         | It enables or disables the 3-level access permissions (admin, var, user).           |
| DeviceUserAccessPermi<br>ssionUrl    | TEXT[0,512] |                                  | empty         | It configures the access URL of the file, which defines 3-level access permissions. |
| DeviceDefaultAccessLev<br>el         | CHOICE      | 0 - user<br>1 - var<br>2 - admin | 0             | It configures the default access level to access the phone user interface.          |

#### 2.4.9 User Access Permission

Access permissions of all configuration items available on phones' web user interface and phone user interface can be defined in a fixed UserAccessPermission.xml file.

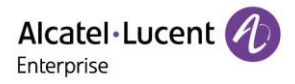

Each configuration item in the file is formatted as:

#### ItemName = X1X2

The valid values of X1, X2 include 0, 1, 2 and 3.

X1 is used for specifying the access level. The access levels: 2 = admin, 1 = var, 0 = user, 3 =none.

X2 is used for defining the access permission. 2 means the configuration item is read-only for X1 and higher access levels, the highest is always writable. 1 means the configuration item is read-only for X1 access level and writable for higher access levels. 0 means the configuration item is writable for X1 and higher access levels. 3 means the configuration item is read-only for X1 and higher access levels.

The following table lists the possible values of X1X2 and the configuration results with different access levels: (W: writable; R: read only; N: hidden)

| Value       | admin   | var | user |
|-------------|---------|-----|------|
| 0           | WR      | WR  | WR   |
| 1           | WR      | WR  | N    |
| 2           | WR      | N   | N    |
| 3           | N       | Ν   | N    |
| 00          | WR      | WR  | WR   |
| 01          | WR      | WR  | R    |
| 02          | WR      | R   | R    |
| 03          | R       | R   | R    |
| 10          | WR WR   |     | Ν    |
| 11          | WR      | WR  | Ν    |
| 12          | 12 WR R |     | Ν    |
| 13          | 13 R    |     | N    |
| 20          | WR N    |     | Ν    |
| 21          | WR      | Ν   | Ν    |
| 22          | WR      | Ν   | Ν    |
| 23          | R       | Ν   | Ν    |
| 30/31/32/33 | Ν       | Ν   | Ν    |

When the user access level is enabled, you can log in the web/phone user interface with different access levels.

To login in the web user interface with different access levels:

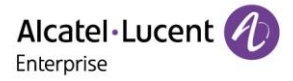

- 1. Enter the IP address in the address bar of the web browser on your PC and then press the **Enter** key.
- 2. Enter the user name (admin/var/user) and password (admin/var/user) in the login page.
- 3. Click Login to log in.

When logging in with different access levels, you can see different permissions of the web user interface.

Once the feature (user access permission) is enabled, the "User Mode" menu will be visible in phone UI.

To login in the phone user interface with different access levels:

- 1. Press Menu -> User Mode
- 2. Press the left or right navigation button, or the **Switch** soft key to select the desired access level in the User Type field.
- 3. Enter the password in the Password field.

|          | User                                                                                                    | Mode  |      |  |  |
|----------|----------------------------------------------------------------------------------------------------|-------|------|--|--|
| User Typ | e                                                                                                    | admin |      |  |  |
| Passwor  | d                                                                                                    | ****  |      |  |  |
|          |                                                                                                    | _     |      |  |  |
|          |                                                                                                    |       |      |  |  |
|          | No. of the second second second second second second second second second second second second second second s |       | 11   |  |  |
| Back     | Bkspc                                                                                                    | 123   | Save |  |  |

4. Press the Save softkey to accept the change.

You can see the different permissions of the phone user interface when logging in with different access levels.

#### 2.4.10 Audio Hub through BT

After Myriad phone M7 connects to a mobile phone via Bluetooth, you can make and receive mobile calls on the IP phone, and you can hold/retrieve/end mobile calls from IP phone. You can also use your IP phone as a Bluetooth speaker for your mobile phone and PC.

When M7 is connected via Bluetooth, MMI will generate a mobile account programmable key automatically. You can also long press a programmable key to manually configure a mobile account programmable key.

| Programmable Key |             |                         |  |  |  |
|------------------|-------------|-------------------------|--|--|--|
| Кеу Туре         | Mobile Acco | , <mark>&lt;&gt;</mark> |  |  |  |
| Label            |             |                         |  |  |  |
|                  |             |                         |  |  |  |
|                  |             |                         |  |  |  |
| Back             | Switch S    | Save                    |  |  |  |

> AudioHub via BT programkey configuration parameters for Myriad phone

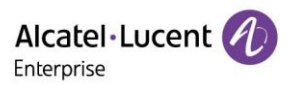

| ID               | Туре   | Range                  | Default value | Description                                                                   |
|------------------|--------|------------------------|---------------|-------------------------------------------------------------------------------|
| ProgramKeyXType  | CHOICE | 68 - Mobile<br>Account | 60            | Programkey configuration: X can be<br>number 1~20 for M3 or 1~28 for<br>M5/M7 |
| ProgramKeyXLabel | TEXT   |                        | empty         | Programkey configuration: X can be<br>number 1~20 for M3 or 1~28 for<br>M5/M7 |

#### 2.4.11 Multicast Paging

Multicast Paging allows you to easily and quickly broadcast instant audio announcements to users who are listening to a specific multicast group on a specific channel.

Myriad series phones support the following 25 channels:

1 to 25: Broadcasts are sent to channel 1 to 25.

The IP phones can only send and receive broadcasts to/from the listened channels. Other channels' broadcasts will be ignored automatically by the IP phone.

> The following table lists the parameters you can use to configure a multicast paging group.

| ID                                      | Туре    | Range  | Default value | Description                                                                                          |
|-----------------------------------------|---------|--------|---------------|----------------------------------------------------------------------------------------------------|
| MulticastPagingAddress<br>[1-25]        | TEXT    |        | empty         | It configures the IP address and port<br>number of the multicast paging<br>group in the paging list. |
| MulticastPagingAddress<br>[1-25]Label   | ТЕХТ    | [0,64] | empty         | It configures the name of the multicast paging group to be displayed in the paging list.             |
| MulticastPagingAddress<br>[1-25]Channel | NUMERIC | [1,25] | 1             | It configures the channel of the multicast paging group in the paging list.                          |

> The following table lists the parameters you can use to configure the multicast listening group.

| ID                                       | Туре | Range  | Default value | Description                                                                                                    |
|------------------------------------------|------|--------|---------------|----------------------------------------------------------------------------------------------------|
| MulticastListeningAddress [1-25]         | TEXT |        | empty         | It configures the multicast address<br>and port number that the phone<br>listens to.                            |
| MulticastListeningAddress<br>[1-25]Label | TEXT | [0,64] | empty         | It configures the label to be<br>displayed on the phone screen<br>when receiving the multicast paging<br>calls. |

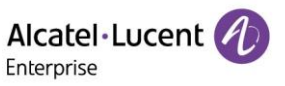

| Multicastl isteningAddress | NUMERIC | [1,25] | 1 |                                    |
|----------------------------|---------|--------|---|------------------------------------|
| MulticastEisteningAddress  |         |        |   | It configures the channel that the |
| [1-25]Channel              |         |        |   | phone listens to.                  |

> The following table lists the parameters you can use to change multicast paging settings.

| ID                                    | Туре    | Range                                                          | Default value | Description                                                                                                    |
|---------------------------------------|---------|----------------------------------------------------------------|---------------|----------------------------------------------------------------------------------------------------|
| MulticastCodec                        | CHOICE  | 0 - G711<br>mulaw<br>8 - G711<br>alaw<br>9 - G722<br>18 - G729 | 9             | It configures the codec for multicast paging.                                                                                                    |
| MulticastReceiveCallBarg<br>ePriority | NUMERIC | [0,25]                                                         | 0             | It configures the priority of the voice<br>call (a normal phone call rather than<br>a multicast paging call) in progress.                                      |
| MulticastReceiveIgnoreDn<br>dPriority | NUMERIC | [0,25]                                                         | 0             | It configures the lowest priority of<br>the multicast paging call that can be<br>received when DND is activated in<br>phone mode.                              |
| MulticastReceivePriorityEn<br>able    | BOOLEAN | false<br>true                                                  | true          | It enables or disables the phone to<br>handle the incoming multicast<br>paging calls when there is an active<br>multicast paging call on the phone.            |
| MulticastReceiveUseHand free          | BOOLEAN | false<br>true                                                  | false         | It enables or disables the phone to<br>always use the speaker as the<br>audio device when receiving the<br>multicast paging calls.                             |
| MulticastPagingAutoResu<br>meEnable   | BOOLEAN | false<br>true                                                  | false         | It enables or disables the phone to<br>automatically resume the held<br>multicast paging call after the<br>second multicast paging call or a<br>new call ends. |
| MulticastPagingCallId                 | TEXT    | [0,13]                                                         | Pegasus       | It configures the Call ID to be used for Multicast Paging.                                                                                                    |

#### 2.4.12 Customizing Ringtone

This feature allows the user to upload and delete the custom ringtone(s) to the phone. Users can upload the ringtone(s) by configuration file or through WBM.

- > Upload/Delete custom ringtone(s) by configuration file
- <setting id=" SettingRingtoneUploadUrl " value="http://x.x.x.x/xxx.wav" override="true"/>
- <setting id="SettingRingtoneDelete" value="" override="true"/>

When uploading ringtone(s) by configuration file, .wav and .zip files can be supported. If uploading a .wav ring file, the file size should be less than 200kb, and the upper limit is 5 ringtones. The zip file should not exceed 1.2M, and the phone will ignore the file when the size is more than 1.2M; if there are more than 5 ringtones, the phone will only save the first 5 ringtones.

When deleting a ringtone by configuration file, the deleted ringtone file name should be applied and applying "/all" can delete all the custom ringtones. Local ringtones cannot be deleted.

Upload/Delete custom ringtone(s) through WBM

Login in the phone web interface, go to Settings -> Ringing -> Custom Melody:

| Alcatel·Lucent 🕖 | Web Based Management   M7                | Using default password. Please changel English Logout 🔿                           |
|------------------|------------------------------------------|-----------------------------------------------------------------------------------|
| <b>=</b>         | Ringing                                  | NOTES                                                                             |
| 16069            | Ringing                                  | The ringing alerts you if there is an                                             |
| 🖑 Phone Keys 👋   | Ring Device: Handsfree 🗸 🔿               | incoming call and distinctive ring allows<br>you to distinguish between different |
| 🌣 Settings 🗠     | Progressive Ringing: Vormal Ring V       | calls.                                                                            |
| Time&Date        | Internal Melody: Cold River V            |                                                                                   |
| Call Display     | External Melody: Cold River 🗸 🎯          |                                                                                   |
| Audio            | Custom Melody:                           |                                                                                   |
| Display          | Upload Delete                            |                                                                                   |
| Ringing          | Beeps Before Ringing: No Beep V ()       |                                                                                   |
| Dialing Rule     | Silent Mode:  ③                          |                                                                                   |
| Phone Lock       | Internal Ring Text1#:                    |                                                                                   |
| Softkey Layout   | Internal Ring File1#: 0 ⑦                |                                                                                   |
| ∰ Features ∧     | Internal Ring Text2#:                    |                                                                                   |
| General          | Internal Ring File2#: 0                  |                                                                                   |
| Forward          | Internal Ring Text3#:                    |                                                                                   |
| DND              | Internal Ring File3#: 0 $\checkmark$ (9) |                                                                                   |
| Intercom         | Internal Ring Text4#:                    | © Copyright ALE International 2020                                                |
|                  |                                          |                                                                                   |

Buttons "Upload" and "Delete" can be used to upload or delete ringtone(s). Only wav file is supported on WBM, and the upper limit is also 5 ringtones.

#### 2.4.13 Digit Map

Digit maps, described in RFC 3435, are defined by a single string or a list of strings. If a number entered matches any string of a digit map, the call is automatically placed. If a number entered matches no string - an impossible match - you can specify the phone's behavior. You can specify the digit map timeout, the period of time before the entered number is dialed out.

> You need to know the following basic regular expression syntax when creating a new dial plan:

| The dot "." can be used as a placeholder or multiple placeholders (including zero) of occurrences of the preceding construct.                                                                                                    |
|----------------------------------------------------------------------------------------------------|
| Examples:<br>"123.T" would match "123", "1233", "12333", "123333", and so on.<br>"x.T" would match an arbitrary number.<br>"[x*#+].T" would match an arbitrary character.<br>Note: If the string ends with a dot (for example, 123.), a match will occur immediately after<br>inputting the characters before the dot (e., 123) since the dot allows for zero occurrences of<br>the preceding construct.<br>Therefore, we recommend that you add a letter "T" after the dot (for example, 123.T) for<br>inputting more characters. |

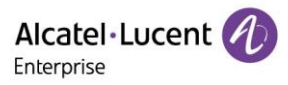

|    | The "x" can be used as a placeholder for any digit from 0 to 9.                                                                                                    |
|----|----------------------------------------------------------------------------------------------------|
| х  | Example:<br>"12x" would match "121", "122", "123", and so on.                                                                                                    |
|    | The dash "-" can be used to match a range of digits within the brackets.                                                                                                    |
| -  | Example:<br>"[35-7]" would match the number "3", "5", "6" or "7".<br>Note: The digits must be concrete, for example, [3-x] is invalid.                                                                                                    |
|    | The comma "," can be used as a separator to generate a secondary dial tone.                                                                                                    |
| ,  | Example:<br>"9, xx": After entering digit "9", secondary dial tone plays and you can complete the remaining<br>two digit number.                                                                                                    |
|    | The square bracket "[]" can be used as a placeholder for a single character which matches any of a set of characters.                                                                                                    |
| [] |                                                                                                    |
|    | Example:<br>"91[5-7]1234" would match "9151234", "9161234", "9171234".                                                                                                    |
| т  | The timer letter "T" indicates a timer expiry. If "T" is used alone (for example, 123T), the default timeout value of 3 will be used. If "T" is not used alone (for example, 123Tx, x can be a digit from 0 to 99), a complete match occurs when waiting x seconds after inputting 123. If "T" is not used (for example, 123), a complete match occurs immediately after inputting 123. |
|    | The letter "R" indicates that certain matched strings are replaced. Using an RRR syntax, you can replace the digits between the first two Rs with the digits between the last two Rs.                                                                                                    |
| R  |                                                                                                    |
|    | Example:<br>"R12R234R" would replace 12 with 234.                                                                                                    |
|    | The exclamation mark "!" can be used to prevent users from dialing out specific numbers. It can only be put last in each string of the digit map.                                                                                                    |
| ļ  | Example:<br>"235x!" would match "2351", "2352", "2353", and so on. The number starting with 235 will be<br>blocked to dial out.                                                                                                    |

## Digit Map for All Lines Configuration

| ID             | Туре    | Range         | Default value | Description                                   |
|----------------|---------|---------------|---------------|-----------------------------------------------|
| DigitMapEnable | BOOLEAN | false<br>true | false         | It enables or disables the digit map feature. |

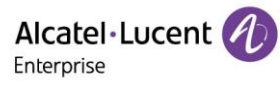

| DigitMap                  | TEXT                    | [0,2048]      | [2-<br>9]11;0T;+011<br>xxx.T;0[2-<br>9]xxxxxxxx;<br>+1[2-<br>9]xxxxxxx;[2<br>-<br>9]xxxxxxx;[<br>2-9]xxxT | It configures the digit map pattern<br>used for the dial plan.                                                                                                    |
|---------------------------|-------------------------|---------------|----------------------------------------------------------------------------------------------------|----------------------------------------------------------------------------------------------------|
| DigitMapTimer             | LIST[NUMERI<br>C[0,18]] |               | 3                                                                                                    | It configures the dial rule to match<br>the timeout (the value of T), in<br>seconds.                                                                                            |
| DigitMapInHistoryEnable   | BOOLEAN                 | false<br>true | true                                                                                                    | It enables or disables the digit map<br>to be applied to the numbers<br>(received calls or missed calls)<br>dialed from the call history list.                                  |
| DigitMapInDirectoryEnable | BOOLEAN                 | false<br>true | true                                                                                                    | It enables or disables the digit map<br>to be applied to the numbers dialed<br>from the directory.                                                                              |
| DigitMapInForwardEnable   | BOOLEAN                 | false<br>true | true                                                                                                    | It enables or disables the digit map<br>to be applied to the numbers that<br>you want to forward to when<br>performing call forward.                                            |
| DigitMapInManualEnable    | BOOLEAN                 | false<br>true | true                                                                                                    | It enables or disables the entered<br>number to match the predefined<br>string of the digit map after pressing<br>a send key. It is only applicable to<br>the off-hook dialing. |

## > Digit Map for a Specific Line Configuration

| ID                                      | Туре                    | Range         | Default value | Description                                                                          |
|-----------------------------------------|-------------------------|---------------|---------------|--------------------------------------------------------------------------------------|
| Account[1-8]DigitMapEnable              | BOOLEAN                 | false<br>true | true          | It enables or disables the digit map feature for a specific account.                 |
| Account[1-8]DigitMapEnable              | BOOLEAN                 | false<br>true | true          | It enables or disables the digit map feature for a specific account.                 |
| DigitMapTimer[1-8]                      | LIST[NUMERI<br>C[0,18]] |               |               | It configures the dial rule to match<br>the timeout (the value of T), in<br>seconds. |
| Account[1-<br>8]DigitMapInHistoryEnable | BOOLEAN                 | false<br>true | true          | It enables or disables the digit map to be applied to the numbers                    |

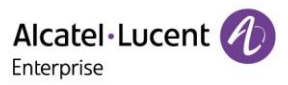

|                                           |         |               |      | (received calls or missed calls)<br>dialed from the call history list.                                                                                                    |
|-------------------------------------------|---------|---------------|------|----------------------------------------------------------------------------------------------------|
| Account[1-<br>8]DigitMapInDirectoryEnable | BOOLEAN | false<br>true | true | It enables or disables the digit map<br>to be applied to the numbers dialed<br>from the directory.                                                                              |
| Account[1-<br>8]DigitMapInForwardEnable   | BOOLEAN | false<br>true | true | It enables or disables the digit map<br>to be applied to the numbers that<br>you want to forward to when per-<br>forming call forward.                                          |
| Account[1-<br>8]DigitMapInManualEnable    | BOOLEAN | false<br>true | true | It enables or disables the entered<br>number to match the predefined<br>string of the digit map after pressing<br>a send key. It is only applicable to<br>the off-hook dialing. |

#### 2.4.14 User Configuration Protection

In R130 release, the user can deploy phones in batch and timely maintain company phones via auto provisioning, yet some users would like to keep the personalized settings after auto provisioning.

The following table lists the parameters you can use to configure to keep user's personalized settings.

| ID                                         | Туре    | Range               | Default value | Description                                                                                                    |
|--------------------------------------------|---------|---------------------|---------------|----------------------------------------------------------------------------------------------------|
| DeviceProvisionUserConfig<br>ProtectEnable | BOOLEAN | false<br>true       | false         | It enables or disables the IP phone<br>to keep user's personalized settings<br>after auto provisioning.                                                                                                    |
| DeviceProvisionUserConfig<br>SyncEnable    | BOOLEAN | false<br>true       | false         | It enables or disables the IP phone<br>to upload the <mac>-local.xml file<br/>to the server each time the file<br/>updates, and to download the<br/><mac>-local.xml file from the<br/>server during auto provisioning.</mac></mac> |
| DeviceProvisionUserConfig<br>SyncPath      | TEXT    | [0,511]             | empty         | It configures the URL for<br>uploading/downloading the <mac>-<br/>local.xml file.</mac>                                                                                                    |
| DeviceProvisionUserConfig<br>UploadMethod  | CHOICE  | 0 – PUT<br>1 - POST | 1             | It configures the way the IP phone<br>uploads the <mac>-local.xml file to<br/>the server (for HTTP/HTTPS server<br/>only).</mac>                                                                                                   |

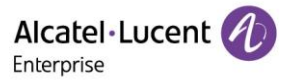

#### 2.4.15 Parameter to Configure Log Level

A global log level configuration entry is added. You can change the module log level with a one-click switch. Note that the module has a higher priority than the newly added global variable.

> The feature can be configured by the following parameters in configuration file:

| ID             | Туре   | Default value | Description                                                         |
|----------------|--------|---------------|---------------------------------------------------------------------|
| DeviceLogLevel | CHOICE | 1             | It configures the minimum level of local log information recording. |
|                |        |               | 0 - Emergency                                                       |
|                |        |               | 1 - Error                                                           |
|                |        |               | 2 - Warning                                                         |
|                |        |               | 3 - Notice                                                          |
|                |        |               | 4 - Informational                                                   |
|                |        |               | 5 - Debug                                                           |

> The feature can also be configured in web UI:

| Alcatel-Lucent 🕖       | Web Based Management   M5  |                         |
|------------------------|----------------------------|-------------------------|
|                        | Web Capture                |                         |
| Account ×              | Web Capture:               | Start End Download 🥑    |
| Account                |                            |                         |
| 🌐 Network 🗸 🗸          | Log Level                  |                         |
| Provision              | Global:                    | Error                   |
| 🖑 Phone Keys 🗸 🗸       | ApplicationManager Module: | Error                   |
| 🗘 Settinas 🗸 🗸         | Ictaudio Module:           | Error                   |
|                        | ICTCliGateLite Module:     | Error                   |
| <b>?≡</b> Features ✓   | ICTGate Module:            | Error                   |
| 🔰 Contact Manager 🛛 🗸  | leteinus Medule-           | Error                   |
| 🗙 Maintenance 🗠        | it tsipua wourie.          |                         |
| Firmware Upgrade       | LoggerModule Module:       | Error                   |
| Confia Eile            | No_facility Module:        | Error                   |
| outing the             | Platform Module:           | Error                   |
| Rebool&Reset           | SettingsManager Module:    | Error                   |
| Log Collection         | Sipmmi Module:             | Debug 🗸                 |
| Certificate Management | Telephony Module:          | Error                   |
| Change Password        | Log Level Setting          | Save Local Log Download |
| Security               | Leg Level outing           |                         |

#### 2.4.16 DND & FWD Sync

After the function synchronization is enabled, the DND & FWD on the phone side and the DND & FWD on the server side can be synchronized with each other. The user can conveniently turn on or off DND & FWD on the phone side or the web page.

Note: After the parameters are set, use the same as local DND & FWD.

> The feature can be configured by the following parameters in configuration file:

| ID               | Туре   | Default value | Description                               |
|------------------|--------|---------------|-------------------------------------------|
| FeatureDndMethod | CHOICE | 0             | It configures phone synchronization mode. |
|                  |        |               | 0 - Prefix                                |

Alcatel Lucent

|                                                        |         |       | 1 –Subscribe                                                                                                    |
|--------------------------------------------------------|---------|-------|----------------------------------------------------------------------------------------------------|
| Account[1-8]DndMethod                                  | CHOICE  | 0     | It configures phone synchronization<br>mode.<br>Priority is higher than<br>FeatureDndMethod<br>0 - Prefix<br>1 –Subscribe                                                                                                    |
| Account[1-<br>8]DndSyncServerLocalPr<br>ocessingEnable | BOOLEAN | False | If server synchronization is enabled,<br>configure each account of the phone to<br>handle the local DND.<br>False: Disable<br>True: Enable<br>Note: It only works when<br>FeaturedDndMethod = 1 (Phone mode)<br>or Account[1-8]DndMethod = 1 (Custom<br>mode). |
| Account[1-<br>8]DndShareLineSyncSer<br>verEnable       | BOOLEAN | True  | It configures shared line account DND<br>sync.<br>False: Disable<br>True: Enable<br>Note: It only works when<br>FeaturedDndMethod = 1 (Phone mode)<br>or Account[1-8]DndMethod = 1 (Custom<br>mode).                                                           |
| FeatureFwdMethod                                       | CHOICE  | 0     | It configures the phone forward mode.<br>0: Prefix<br>1: Subscribe                                                                                                    |
| Account[1-8]FwdMethod                                  | CHOICE  | 0     | It configures the phone forward mode.<br>0: Prefix<br>1: Subscribe                                                                                                    |
| Account[1-<br>8]FwdSyncServerLocalPr<br>ocessingEnable | BOOLEAN | False | It configures shared line account<br>Forward sync.<br>False: Disable<br>True: Enable<br>Note: It only works when<br>FeatureFwdMethod = 1 (Phone mode)<br>or Account[1-8]FwdMethod = 1 (Custom<br>mode).                                                        |

#### 2.4.17 Push-To-Talk

PTT (Push-To-Talk) is the same as Intercom. It is another form of Intercom. The main difference is that PTT need long press the key to establish a call and release key to end the call, while Intercom is a one-click key.

Note: Added Key Type: PTT, applicable to Program key/EM Key.

Copyright @ ALE 2021 All Rights Reserved. 44

Key type ID: 70

#### 2.4.18 Metaswitch Provisioning Optimization

Login is supported. The difference is that users need to manually input their account and password after obtaining the pre-deployment configuration to complete the compatibility of AUTO PROVISION and download the configuration from the MTSW server.

Note: Just as MAC authentication, the phone needs to know the auto provision url of the server.

Added Key Type: Login, applicable to Softkey.

Key type ID: 104

> The feature can be configured by the following parameters in configuration file:

| ID           | Туре   | Default value | Description                                                                      |
|--------------|--------|---------------|----------------------------------------------------------------------------------|
| PlatformMode | CHOICE | 0             | It configures the phone platform mode.<br>0 - Normal mode<br>1 - Metaswitch mode |

1) When setting phone mode to MTSW, Softkey can be configured as Login type.

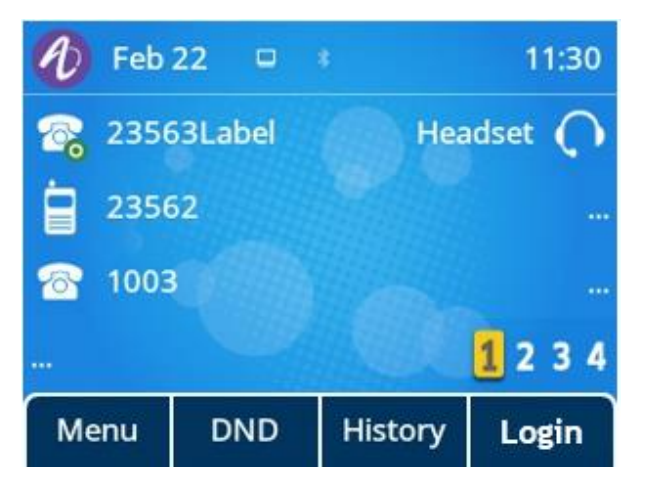

2) Through the Login button, the user can enter the authentication process of MTSW auto provision as shown in the figure below:

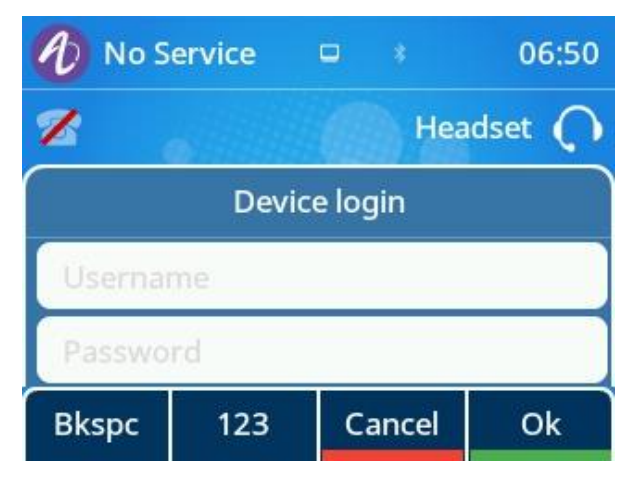

3) There is also a very friendly reminder during the login process that the user needs to wait:

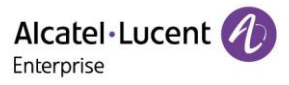

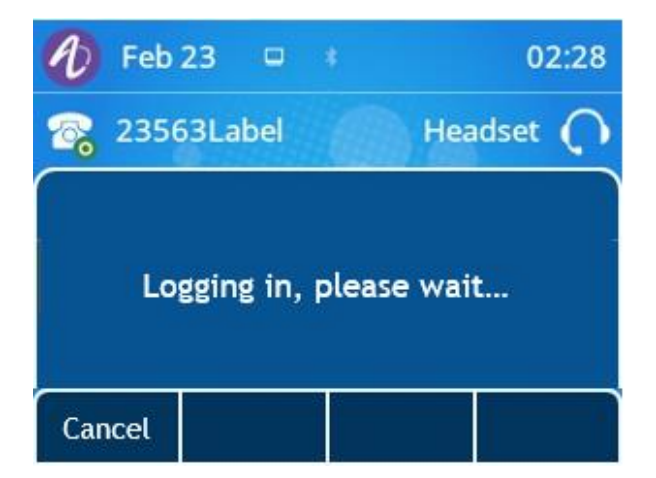

4) It should be noted that after logging in successfully, the phone will download the configuration from the server, and the implementation of the configuration will cause the phone to restart (the user needs to wait for the restart).

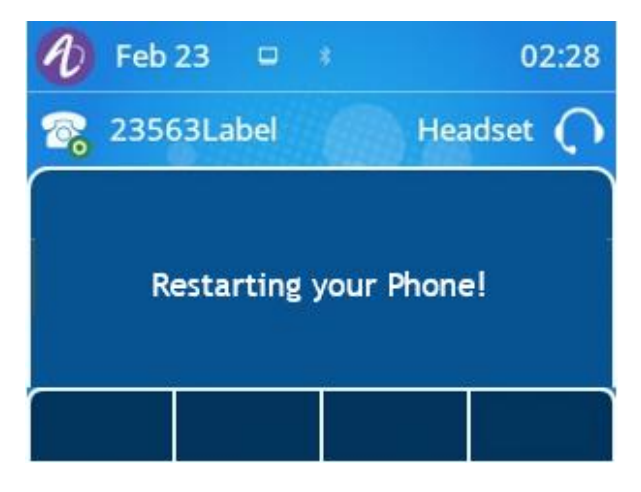

#### 2.4.19 Metaswitch Hot Desking

Logout function is supported to realize the rapid deployment and clearance of phone configuration.

Note: Only when MetaCommPortalHotDeskingEnable = true can the user choose type of Logout.

Added Key Type: Logout, applicable to Programkey/Softkey/EM Key.

Key type ID: 71

> The feature can be configured by the following parameters in configuration file:

| ID                                 | Туре    | Default value | Description                                        |
|------------------------------------|---------|---------------|----------------------------------------------------|
| MetaCommPortalHotDes<br>kingEnable | BOOLEAN | False         | It configures the MTSW Hot Desking enable/disable. |
|                                    |         |               | False – Disable                                    |
|                                    |         |               | True – Enable                                      |

1) Allow Softkey to be configured as Logout type:

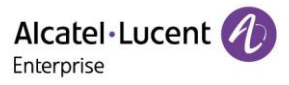

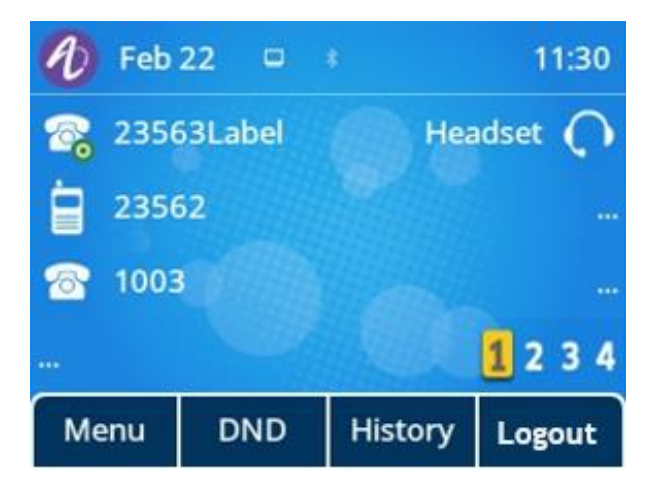

2) Since logout will cause the user's data to be erased, a second confirmation is needed to prevent the user from accidental operation:

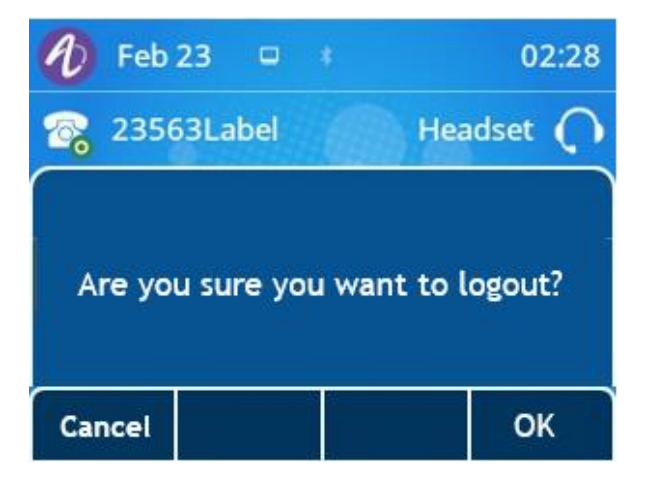

After the final confirmation, the phone will clean up the configuration.

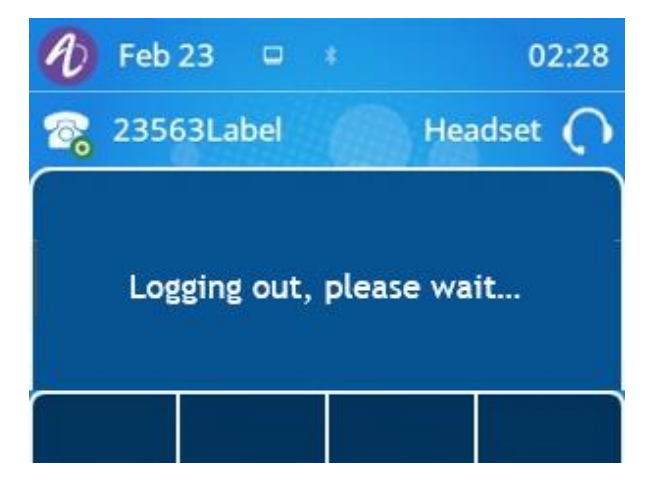

The following configuration is cleared when logout is triggered:

- 1) Auto provision parameters, in addition to the default URL.
- 2) All of network parameters.
- 3) All of security parameters (for example, the account information).

#### 2.4.20 Metaswitch CommPortal Authentication

MTSW CommPortal is supported. To use Contacts, History, ACD, Message List, make sure the MTSW CommPortal feature is enabled. It can only be enabled via auto provision (for example: MTSW EPP). Metaswitch CommPortal Authentication is compatible with Meta SDK 2.06 and later versions.

Copyright @ ALE 2021 All Rights Reserved. 47

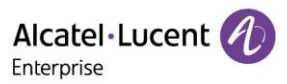

> The feature can be configured by the following parameters in configuration file:

| ID                                  | Туре     | Default value | Description                                                                                                    |
|-------------------------------------|----------|---------------|----------------------------------------------------------------------------------------------------|
| MetaCommPortalEnable                | BOOLEAN  | False         | It configures the MTSW CommPortal<br>enable/disable.<br>False – Disable<br>True – Enable                                                                                                    |
| MetaCommPortalKeepAli<br>veInterval | NUMBER   | 600           | It configures the MTSW CommPortal<br>keep live interval.<br>Range: 0-3600 (s)<br>Note: The 0 flag is not refreshed.<br>Only valid when platformMode = 1 and<br>metacommPortalEnable = true. |
| MetaCommPortalServerU<br>rl         | STRING   | N/A           | It configures the MTSW CommPortal<br>URL.<br>Note: String should be within 511<br>characters.                                                                                               |
| MetaCommPortalServerU<br>sername    | STRING   | N/A           | It configures the MTSW CommPortal<br>user name.<br>Note: String should be within 511<br>characters.                                                                                         |
| MetaCommPortalServerP<br>assword    | PASSWORD | N/A           | It configures the MTSW CommPortal<br>user password.<br>Note: String should be within 511<br>characters.                                                                                     |
| MetaCommPortalServerT<br>oken       | STRING   | N/A           | It configures the MTSW CommPortal<br>authentication token string.<br>Note: String should be within 511<br>characters.                                                                       |

 The configuration related to the path of Comm Portal can only be completed by means of auto provision, and verification will be carried out during the Comm Portal APP operation. If the user name and password are missing, the window will pop up for the user to enter manually. Generally, the username information entered here is the same as the extension number:

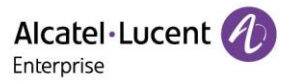

| 1 No Se          | ervice   | •  |      | 06:50   |  |  |  |  |
|------------------|----------|----|------|---------|--|--|--|--|
| Z                |          |    | Hea  | idset 🔿 |  |  |  |  |
| CommPortal Login |          |    |      |         |  |  |  |  |
| Usernar          | Username |    |      |         |  |  |  |  |
| Password         |          |    |      |         |  |  |  |  |
| Bkspc            | 123      | Ca | ncel | Ok      |  |  |  |  |

Note that since the CommPortal address can only be accessed through auto provision, the user will be prompted to contact the administrator in the event that normal communication with the server is not possible:

| Ð        | Feb 2              | 3 🕻                | •                      |           |                      | 0              | 2:28 |
|----------|--------------------|--------------------|------------------------|-----------|----------------------|----------------|------|
| <b>8</b> | 2356               | 3Labe              |                        |           | Hea                  | dset           | Q    |
| Los      | gin faile<br>provi | ed! Ple<br>ider fo | ase o<br>r <u>Co</u> i | con<br>mm | tact you<br>Portal U | ir sen<br>IRL. | vice |
|          |                    |                    |                        |           | 1                    |                |      |

For an incorrect username or password, it simply indicates an error and the user can enter it again through the phone:

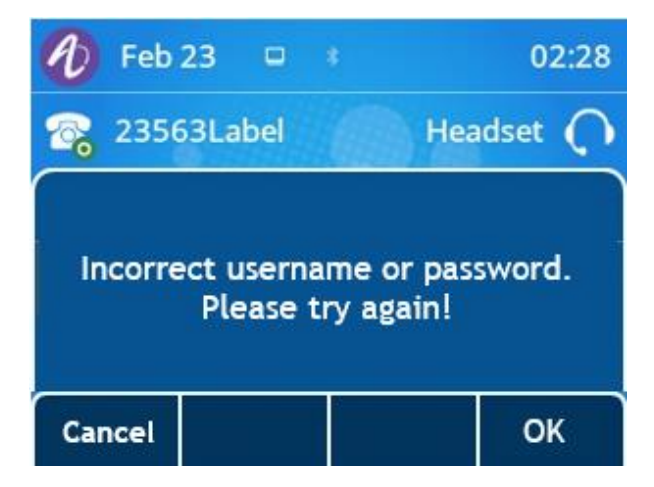

#### 2.4.21 Metaswitch Network Contacts

It is one of the MTSW XML applications. Through the API interface of MTSW, the phone enables users to view the contacts stored on MTSW more conveniently through the phone. It can only be enabled via auto provision (for example: MTSW EPP).

Note: Users will not be able to use this feature until Commporal has been certified.

Note: Only when MetaCommPortalContactsEnable = true can the user choose type of Network Contacts.

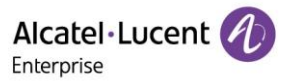

Added Key Type: Network Contacts, applicable to Programkey/Softkey/EM Key.

Key type ID: 73

Note: DirectorySearchInDialingList new value 5: Network of Contacts.

DirectoryList new value 6: Network Contacts.

> The feature can be configured by the following parameters in configuration file:

| ID                                              | Туре    | Default value | Description                                                                                                    |  |
|-------------------------------------------------|---------|---------------|----------------------------------------------------------------------------------------------------|--|
| MetaCommPortalContact<br>sEnable                | BOOLEAN | False         | It configures the MTSW Contacts<br>enable/disable.<br>False – Disable<br>True – Enable                                                      |  |
| MetaCommPortalContact<br>sUpdateInterval        | NUMBER  | 3600          | It configures the MTSW Contacts auto<br>update interval.<br>Value range: 0-86400; Unit: second. 0<br>means not actively requesting updates. |  |
| MetaCommPortalContact<br>sGroupContactsEnable   | BOOLEAN | True          | It configures whether the phone side<br>displays the default group Contacts.<br>False: Disable<br>True: Enable                              |  |
| MetaCommPortalContact<br>sGroupExtensionsEnable | BOOLEAN | True          | It configures whether the phone side<br>displays the default group Extensions.<br>False: Disable<br>True: Enable                            |  |
| MetaCommPortalContact<br>sGroupMlhgsEnable      | BOOLEAN | True          | It configures whether the phone side<br>displays the default group MLHGS.<br>False: Disable<br>True: Enable                                 |  |
| MetaCommPortalContact<br>sGroupContactsLabel    | STRING  | Contacts      | It configures the name of the default<br>group contacts displayed on the phone.<br>String within 32 characters.                             |  |
| MetaCommPortalContact<br>sGroupExtensionsLabel  | STRING  | Extensions    | It configures the name of the default group extensions displayed on the phone. String within 32 characters.                                 |  |
| MetaCommPortalContact<br>sGroupMlhgsLabel       | STRING  | MLHGs         | It configures the name of the default<br>group MLHGs displayed on the phone.<br>String within 32 characters.                                |  |

Note: All parameters are only valid when PlatformMode = 1 and MetacommPortalEnable = true.

1) Go through the Contacts directory and find Network Contacts:

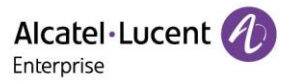

| Network Contacts |  |  |       |  |  |  |
|------------------|--|--|-------|--|--|--|
| Contacts         |  |  |       |  |  |  |
| Extensions       |  |  |       |  |  |  |
| MLHGs            |  |  |       |  |  |  |
|                  |  |  |       |  |  |  |
| Back             |  |  | Enter |  |  |  |

Enter contacts and wait for a few seconds.

| Contacts            |                 |                                |  |  |  |
|---------------------|-----------------|--------------------------------|--|--|--|
|                     |                 |                                |  |  |  |
|                     |                 |                                |  |  |  |
| LoadingPlease wait! |                 |                                |  |  |  |
|                     |                 |                                |  |  |  |
|                     | Con<br>LoadingF | Contacts<br>LoadingPlease wait |  |  |  |

2) Phone can display MTSW contacts' user name & number.

| Contacts       |        |          |        |  |  |
|----------------|--------|----------|--------|--|--|
| sub-76029      | 959752 | 76029597 | /52    |  |  |
| sub-7602959752 |        | 76029597 | /52    |  |  |
| sub-76029      | 959752 | 76029597 | /52    |  |  |
| sub-76029      | 959752 | 76029597 | /52    |  |  |
| Back           | Call   | Search   | Option |  |  |

3) Detail information is the same as local directory (supporting add, delete and delete all...)

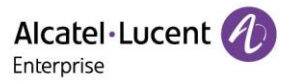

|             | Option   |  |    |  |  |
|-------------|----------|--|----|--|--|
| Detail      |          |  |    |  |  |
| Add         |          |  |    |  |  |
| Delete      |          |  |    |  |  |
| Delete all  |          |  |    |  |  |
| Back        |          |  | Ok |  |  |
| Option      |          |  |    |  |  |
| Update      |          |  |    |  |  |
| Sort by Fir | rst Name |  |    |  |  |
|             |          |  |    |  |  |
|             |          |  |    |  |  |

#### 2.4.22 Metaswitch Network Call Lists

It is one of the MTSW XML applications. Through the API interface of MTSW, the phone enables users to view the call lists stored on MTSW more conveniently through the phone. It can only be enabled via auto provision (for example: MTSW EPP).

Note: Users will not be able to use this feature until Commporal has been certified.

Ok

Note: Only when MetaCommPortalCallListsEnable = true can the user choose type of Network Call List.

Added Key Type: Network Call List, applicable to Programkey/Softkey/EM Key.

Key type ID: 72

Back

Note: DirectorySearchInDialingList new value 6: the Network Call Lists.

> The feature can be configured by the following parameters in configuration file:

| ID                                | Туре    | Default value | Description                                                                              |
|-----------------------------------|---------|---------------|------------------------------------------------------------------------------------------|
| MetaCommPortalCallList<br>sEnable | BOOLEAN | False         | It configures the MTSW Call Lists<br>enable/disable.<br>False – Disable<br>True – Enable |

1) Go through the History and find Network Call Lists:

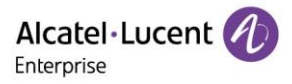

|            | Hist       | tory | Ĵ     |
|------------|------------|------|-------|
| Local Hist | ory        |      |       |
| Network (  | Call Lists |      |       |
|            |            |      |       |
|            |            |      |       |
| Back       |            |      | Enter |

Record synchronization with the server is supported:

| All Call         | s Missed Calls |      |        | 1/4 | <>   |
|------------------|----------------|------|--------|-----|------|
| 😍 Sub-7602959751 |                |      |        | 26  | /06  |
| 📌 Sub-           | 7602           | 9597 | 51     | 26  | /06  |
| 📌 Sub-           | 7602           | 9597 | 51     | 26  | /06  |
| 📌 Sub-           | 7602           | 9597 | 51     | 26  | /06  |
| Back             | C              | all  | Detail | Ado | d to |

Viewing call log details is supported:

| Su        | b-7602           | 2959751    |      |
|-----------|------------------|------------|------|
| Name:     | Sub-             | 76029597   | 51   |
| Number:   | 975 <sup>-</sup> | 1          |      |
| Time:     | Sat J            | un 26 10:5 | 5:15 |
| Duration: | 00:0             | 0:05       |      |
| Back      |                  | Call       | Edit |

The phone also supports saving network call list as a local contact or network contact via "Add to" softkey:

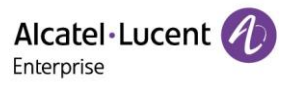

| Add                 | to |
|---------------------|----|
| Add to Contacts     |    |
| Add to Net Contacts |    |
|                     |    |
|                     |    |
|                     |    |

#### 2.4.23 Metaswitch Message List

It is one of the MTSW XML applications. Through the API interface of MTSW, the phone enables users to view the message list stored on MTSW more conveniently through the phone. It can only be enabled via auto provision (for example: MTSW EPP). If you receive "Out of memory. Cannot play the voice message." prompt during use, it indicates that the downloaded file is beyond the storage space of the phone, please get the information from MTSW web.

Note: Users will not be able to use this feature until Commporal has been certified.

Note: Only when MetaCommPortalMessageListEnable = true can the user choose type of Network Message List.

Added Key Type: Network Message List, applicable to Programkey/Softkey/EM Key.

Key type ID: 74

> The feature can be configured by the following parameters in configuration file:

| ID                                  | Туре    | Default value | Description                                        |
|-------------------------------------|---------|---------------|----------------------------------------------------|
| MetaCommPortalMessag<br>eListEnable | BOOLEAN | False         | Configure the MTSW Message List<br>enable/disable. |
|                                     |         |               | Faise – Disable                                    |
|                                     |         |               | True – Enable                                      |

1) Go through the message and find Network message lists:

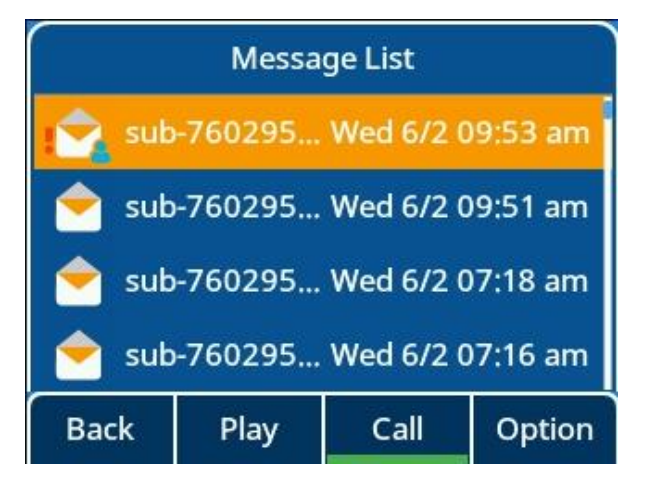

Message playback function is supported on the phone:

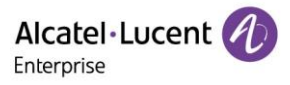

| Listen to Message |  |           |          |
|-------------------|--|-----------|----------|
| Form:             |  | sub-7602  | 959752   |
| Time:             |  | Wed 6/2 0 | 9:53 am  |
| 00:00:31          |  |           |          |
|                   |  |           |          |
| Stop              |  | Call      | Next new |

The softkey "Option" supports mark, add to local directory, add to network contacts, and delete...

|            | Opt        | tion |    |
|------------|------------|------|----|
| Detail     |            |      |    |
| Set as Nev | v          |      |    |
| Add to Co  | ntacts     |      |    |
| Add to Ne  | t Contacts |      |    |
| Back       |            |      | Ok |
|            | Op         | tion |    |
| Call Voice | mail       |      |    |
| Delete     |            |      |    |
| Delete all |            |      |    |
|            |            |      |    |
|            |            |      |    |

#### 2.4.24 Metaswitch ACD

It is one of the MTSW XML applications. Through the API interface of MTSW, the phone enables users to view the ACD stored on MTSW more conveniently through the phone. It also provides administrative monitoring for administrators to monitor MLHG members. It can only be enabled via auto provision (for example: MTSW EPP).

Note: Users will not be able to use this feature until Commporal has been certified.

Note: Only when PlatformMode=1,MetacommPortalEnable=true,AccountXAcdEnable=true and MetacommPortalAcdEnable=true can Metaswitch ACD function interface be accessed through "ACD" Key.

> The feature can be configured by the following parameters in configuration file:

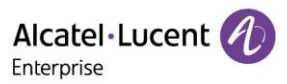

| ID                       | Туре    | Default value | De                            | escripti | on   |     |
|--------------------------|---------|---------------|-------------------------------|----------|------|-----|
| MetaCommPortalAcdEna ble | BOOLEAN | False         | It configures enable/disable. | the      | MTSW | ACD |
|                          |         |               | False – Disable               |          |      |     |
|                          |         |               | True – Enable                 |          |      |     |

1) If you want to access the ACD, you need to configure a Programkey/Softkey/EM Key:

| Lunch     |        |           |      |  |
|-----------|--------|-----------|------|--|
| Basic ACD |        | Logged In | -    |  |
| Premium / | ACD 1  | Logged In | -{   |  |
| Back      | Logout | My State  | More |  |

2) It is easy to log in and log out of the ACD queue on the phone and through the Web. The phone can also synchronize the correct account status in real time:

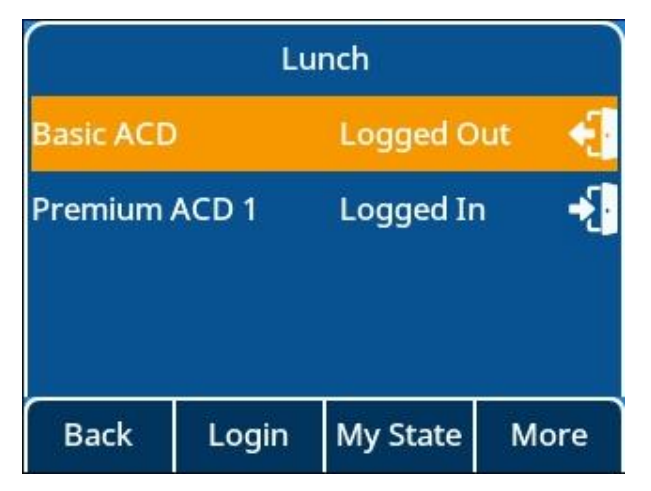

3) It is also easy for the phone to synchronize the ACD status with the server to satisfy state changes in ACD usage scenarios:

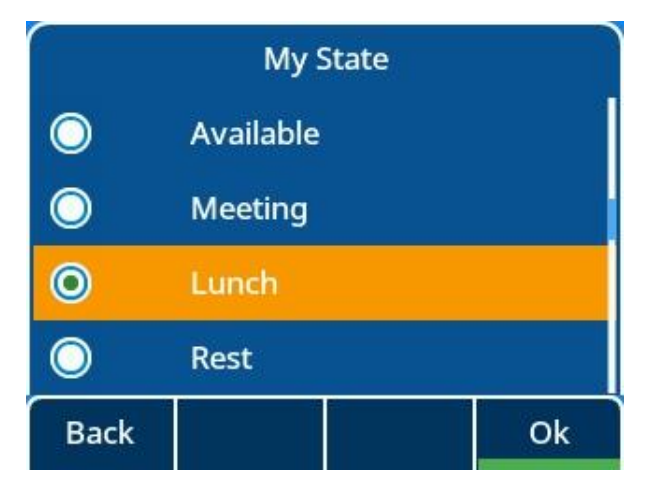

Copyright @ ALE 2021 All Rights Reserved. 56

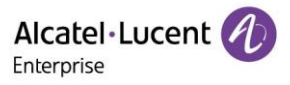

Note: The type premium ACD supports warp-up and Disposition Code.

4) Viewing ACD details and members, and clearing statistics of ACD queue information and member information are supported:

|                                              | Basic                             | ACD                                        |         |
|----------------------------------------------|-----------------------------------|--------------------------------------------|---------|
| Avg.Waitir                                   | ng Time                           | 00:00                                      |         |
| Callers Wa                                   | aiting                            | 0                                          |         |
| Logged-in                                    | Members                           | 2                                          |         |
| Queue Sta                                    | itus                              | Logged C                                   | )ut     |
| Back                                         |                                   |                                            | Members |
| Basic ACD                                    |                                   |                                            |         |
|                                              | Basic                             | ACD                                        |         |
| 76029593                                     | Basic                             | ACD<br>Logout                              |         |
| 76029597<br>76029597                         | Basic<br>755<br>758               | ACD<br>Logout<br>Login                     |         |
| 76029597<br>76029597<br>76029597             | Basic<br>755<br>758<br>757        | ACD<br>Logout<br>Login<br>Logout           |         |
| 76029597<br>76029597<br>76029597<br>76029597 | Basic<br>755<br>758<br>757<br>756 | ACD<br>Logout<br>Login<br>Logout<br>Logout |         |